# https://www.youtube.com/watch?v=BPYs4isn7fY

# <u>Artistieke schijf</u> – video les

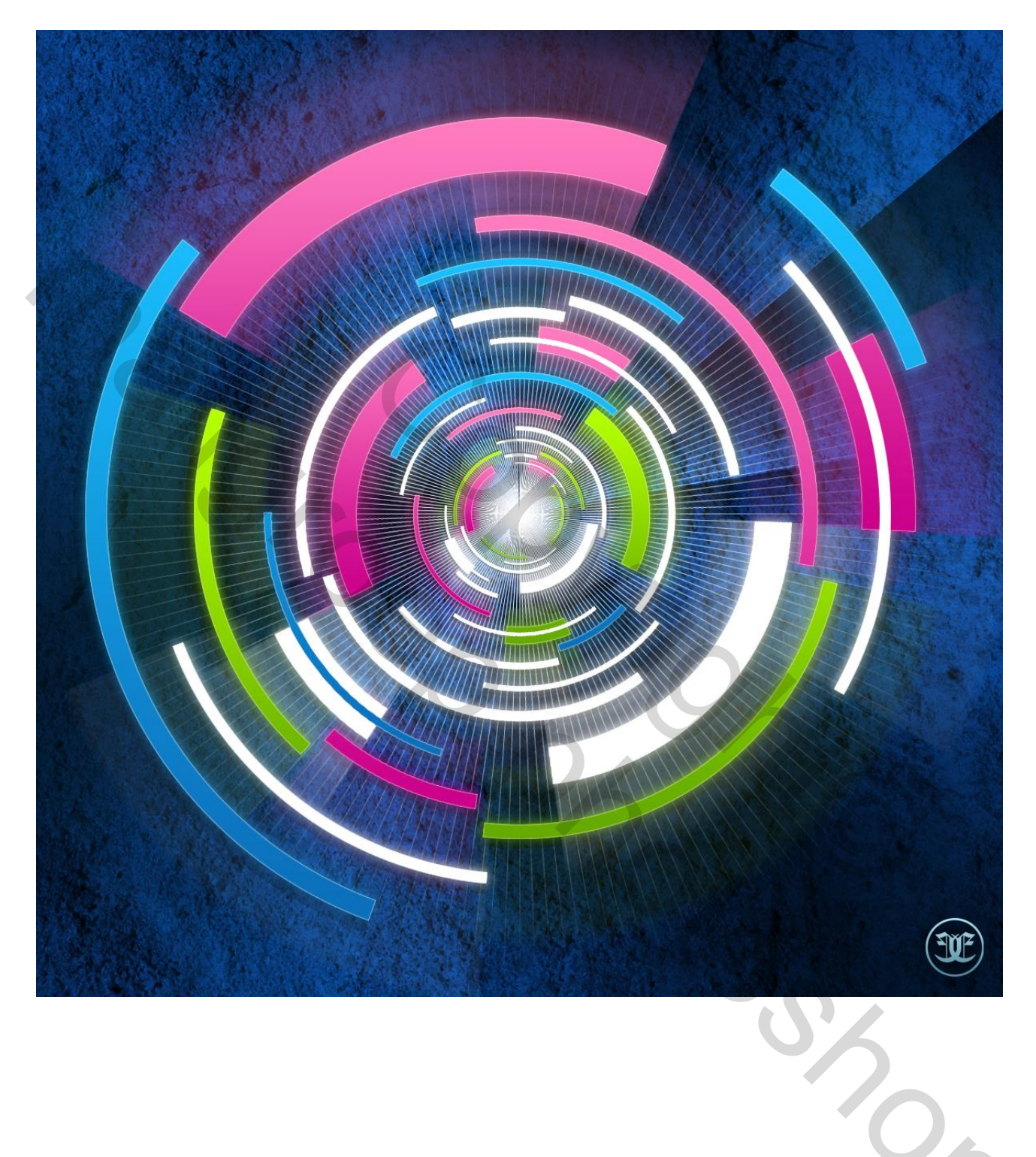

1) We beginnen met een nieuw document : 1200 x 1200 px; donkerblauwe achtergrond (# 042247) Twee Hulplijnen plaatsen midden je document (horizontaal op 600 px en verticaal op 600 px).

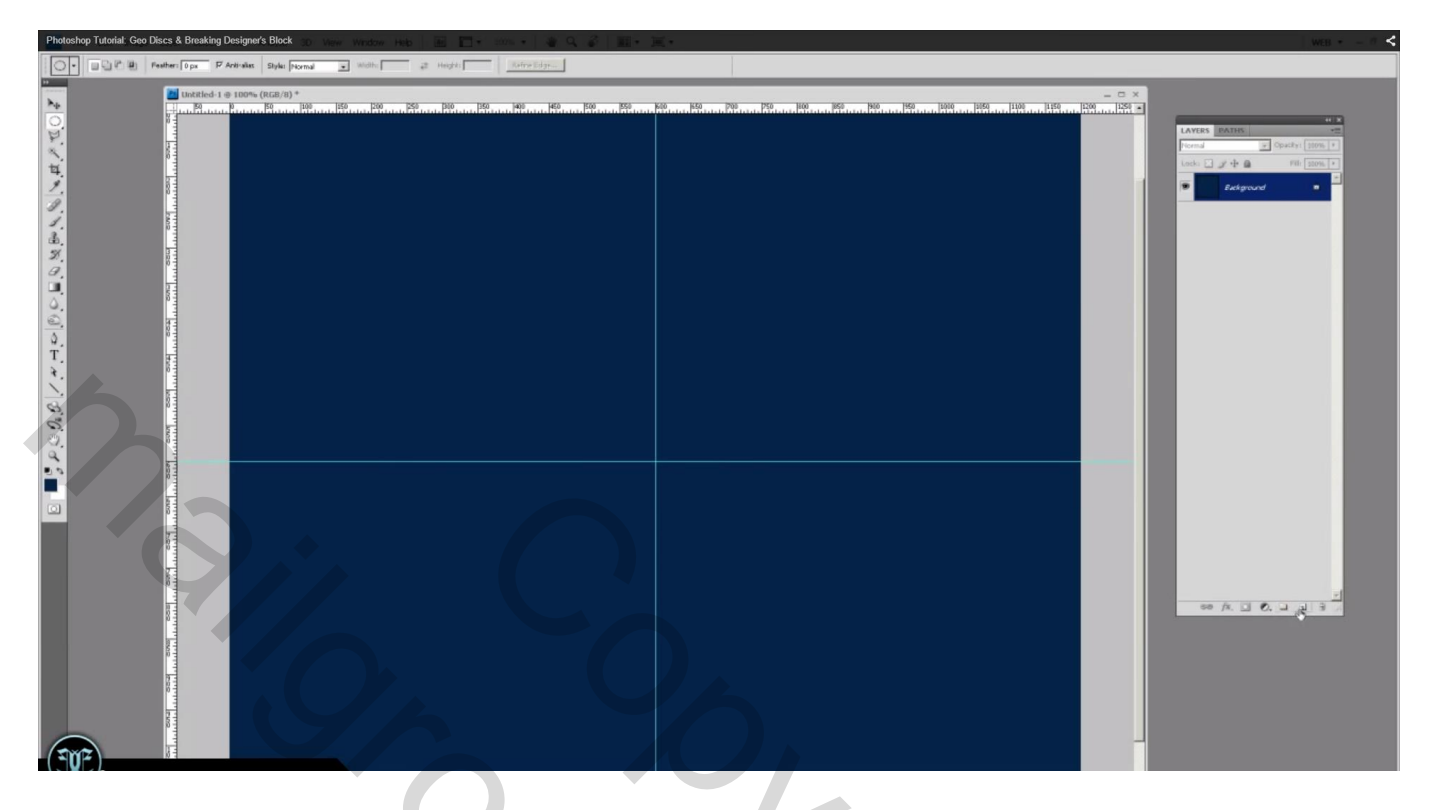

2) Nieuwe laag toevoegen;

Cirkelselectie maken vanuit het middelpunt (shift en alt toetsen ingedrukt houden); vullen met wit; selectie slinken met bijvoorbeeld 30 px; delete toets aanklikken

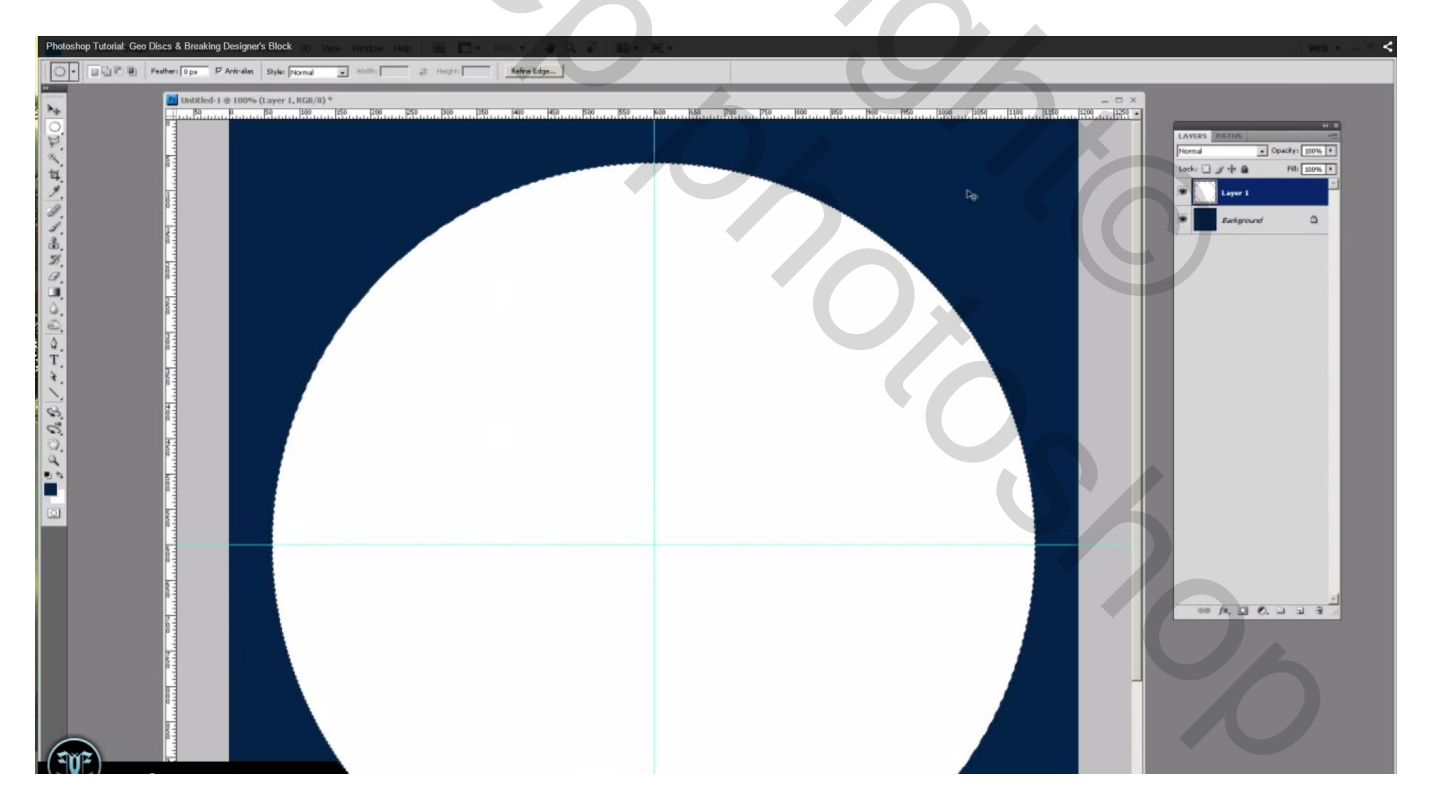

| Photoshop Tutorial: Geo Discs & Breaking Designer's Block 👷 View Window Heb 📰 📰 - 1997 - 1997 - 199                                                                                                    | <u>z</u> . | WEB +                                                                                                    |
|----------------------------------------------------------------------------------------------------|------------|----------------------------------------------------------------------------------------------------|
| - B Petter Dpx P Artivalis Style: Normal - Midth 2 Height Refre Edge.                                                                                                    |            |                                                                                                    |
| Vielander von der einer Brunn Brunn Bru |            | LATER MORE CONT<br>Cont Cont Cont Cont<br>Lot Cont Cont Cont Cont<br>Cont Cont Cont Cont<br>Cont Cont Cont Cont<br>Cont Cont Cont Cont<br>Cont Cont Cont Cont<br>Cont Cont Cont Cont<br>Cont Cont Cont Cont<br>Cont Cont Cont Cont<br>Cont Cont Cont Cont<br>Cont Cont Cont Cont<br>Cont Cont Cont Cont<br>Cont Cont Cont Cont<br>Cont Cont Cont<br>Cont Cont Cont<br>Cont Cont Cont<br>Cont Cont<br>Cont Cont<br>Cont Cont<br>Cont Cont<br>Cont Cont<br>Cont Cont<br>Cont Cont<br>Cont Cont<br>Cont Cont<br>Cont<br>Con |
|                                                                                                    |            |                                                                                                    |

3) Veelhoeklasso, delen selecteren en deleten

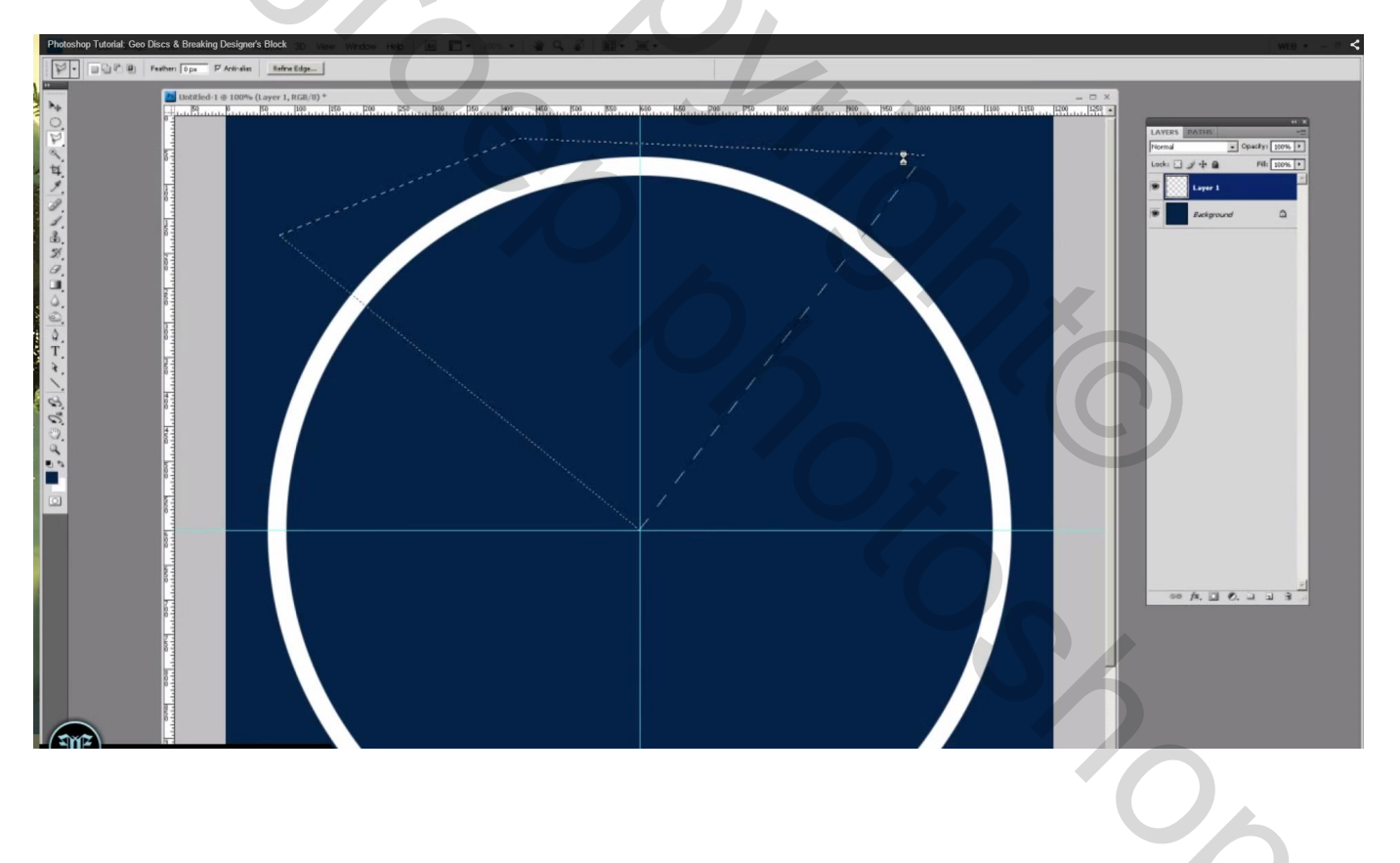

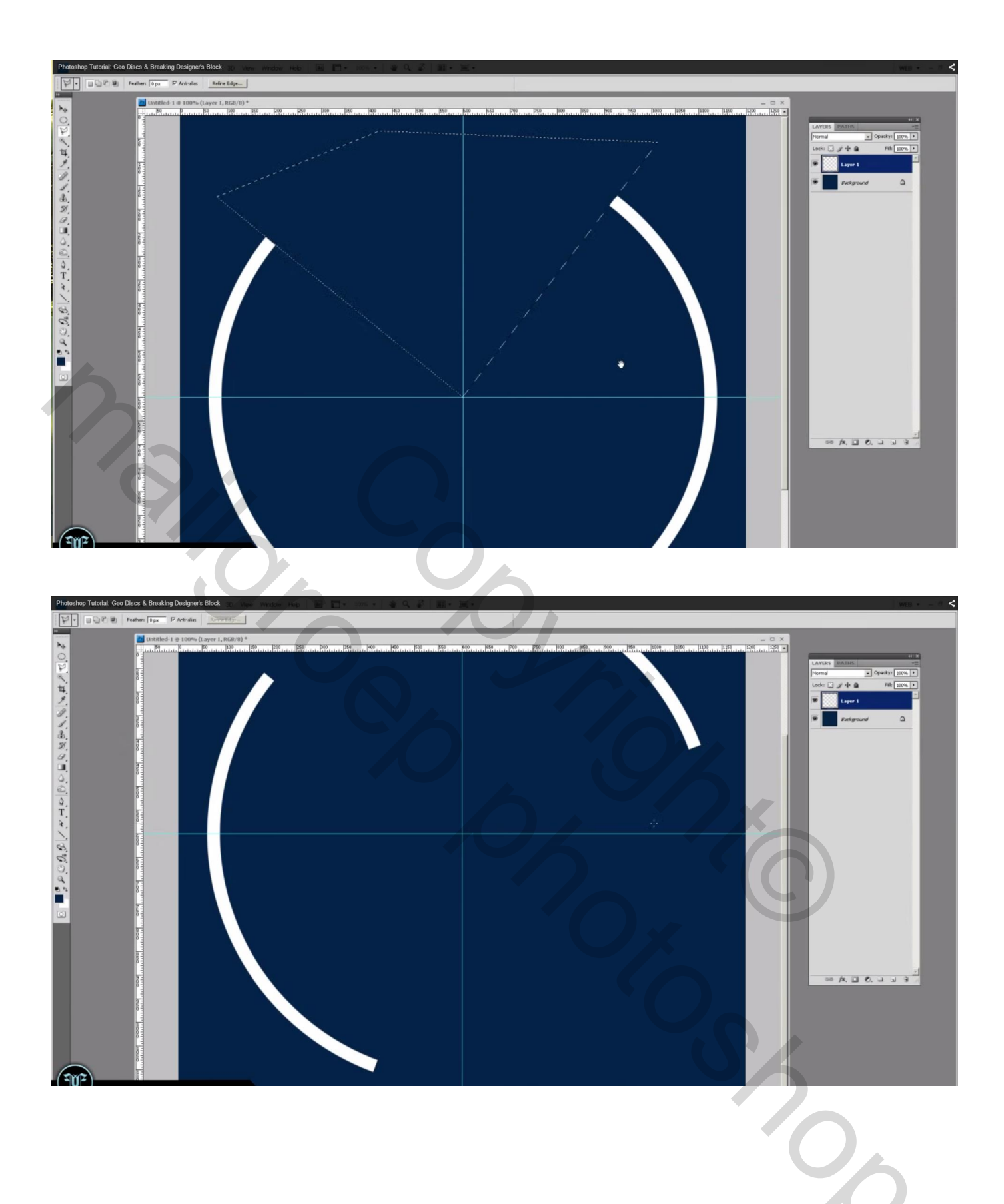

4) We herhalen vorige en geven de ring een andere dikte; nieuwe laag; cirkelselecties; ... Veelhoeklasso,...

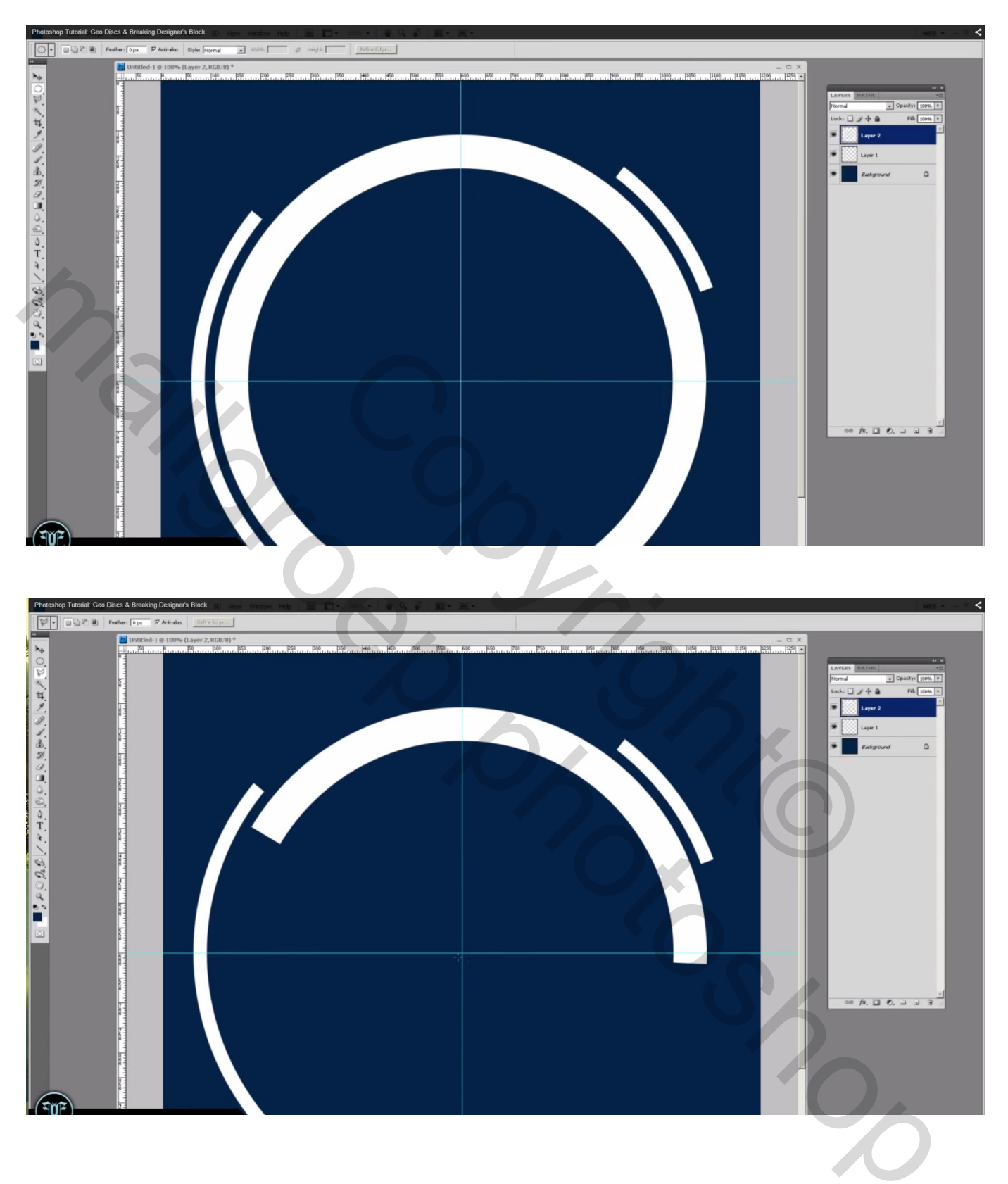

5) Dus verder gaan met cirkelselecties te maken; vullen met wit op een nieuwe laag; dan een selectie kleiner; deleten; en verschillende selecties met veelhoeklasso, deleten...

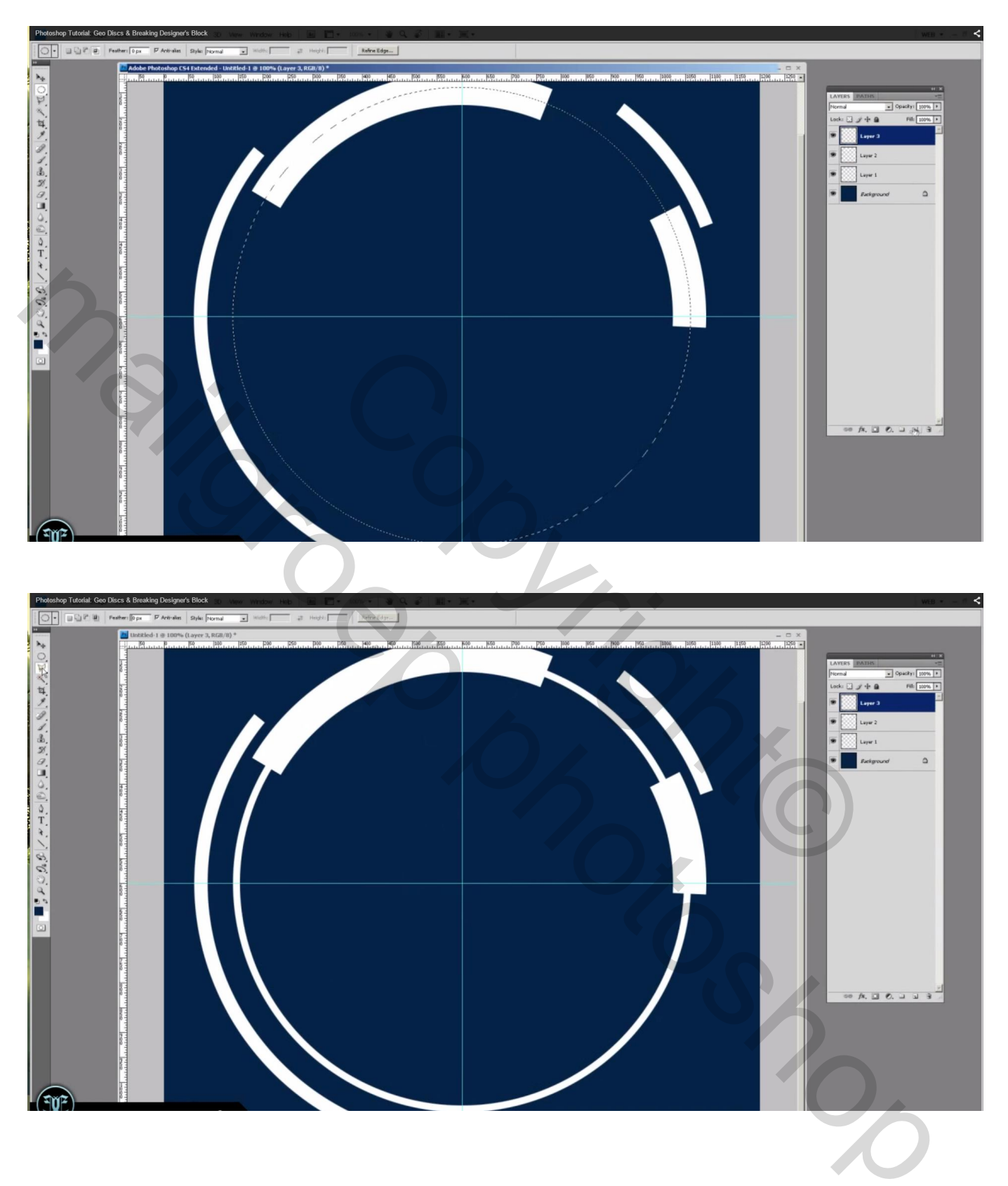

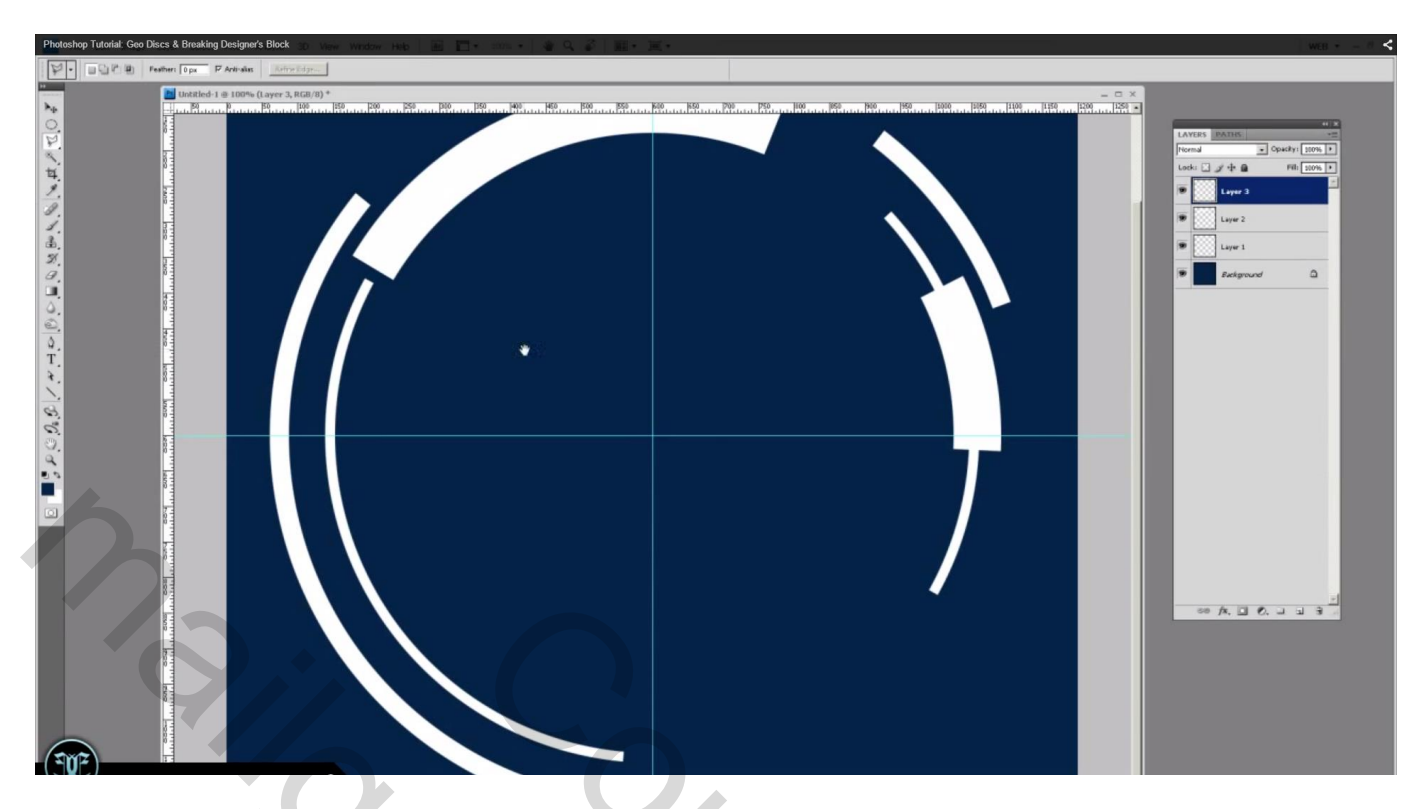

De lagen werden ook geselecteerd; gedupliceerd; verplaatste; geroteerd; kleiner gemaakt... Zorg er wel voor dat het middelpunt voor al deze cirkel lagen behouden blijft.

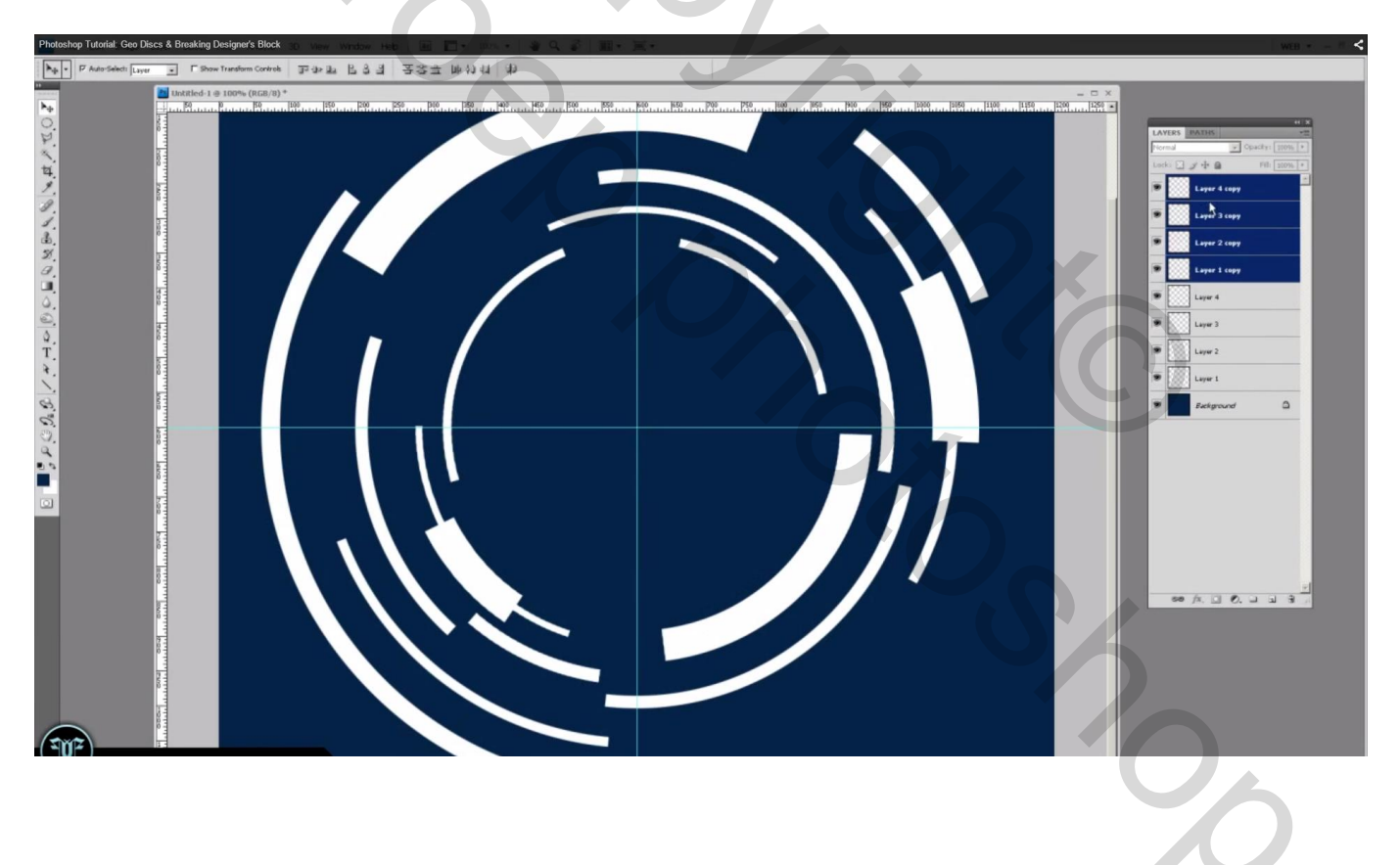

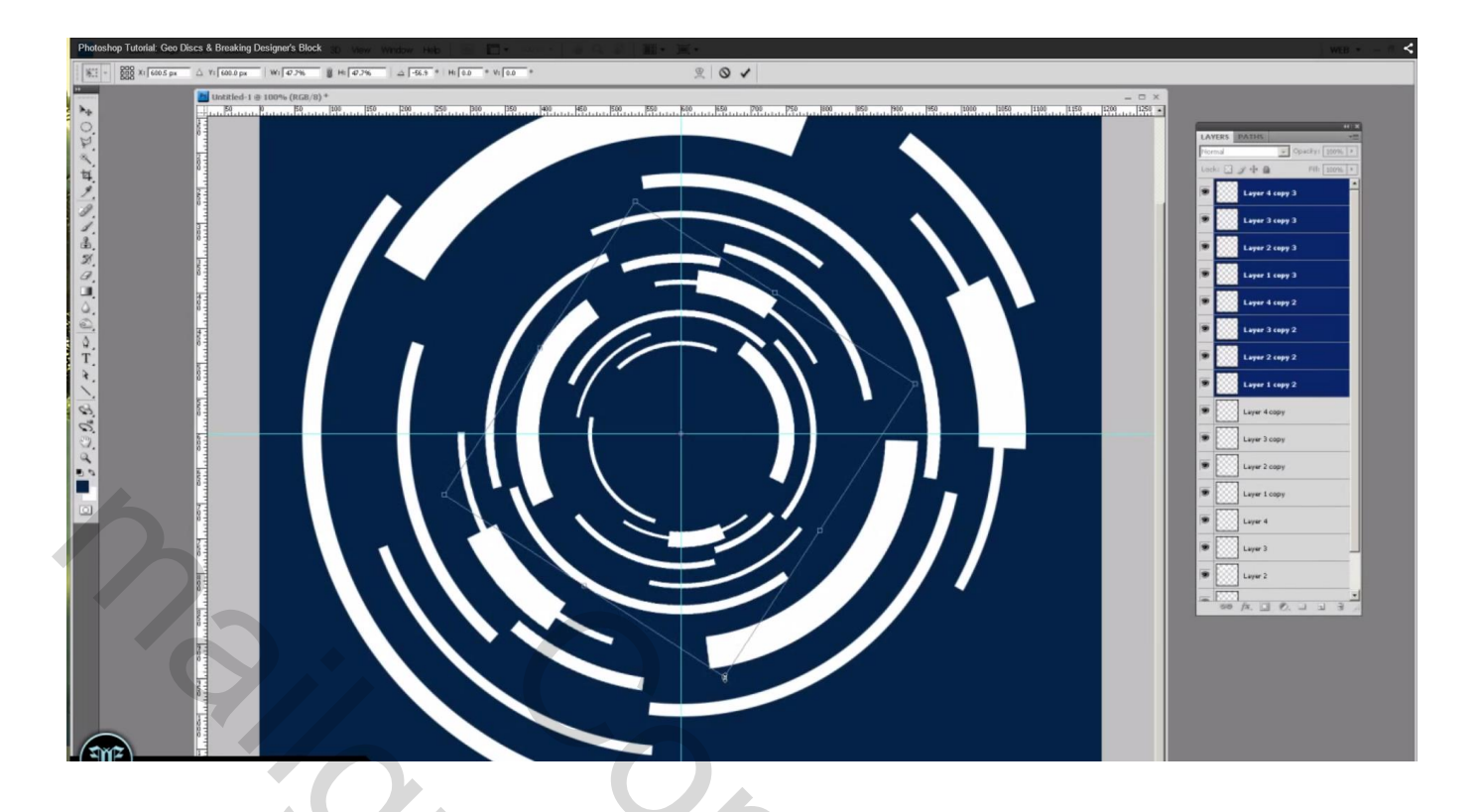

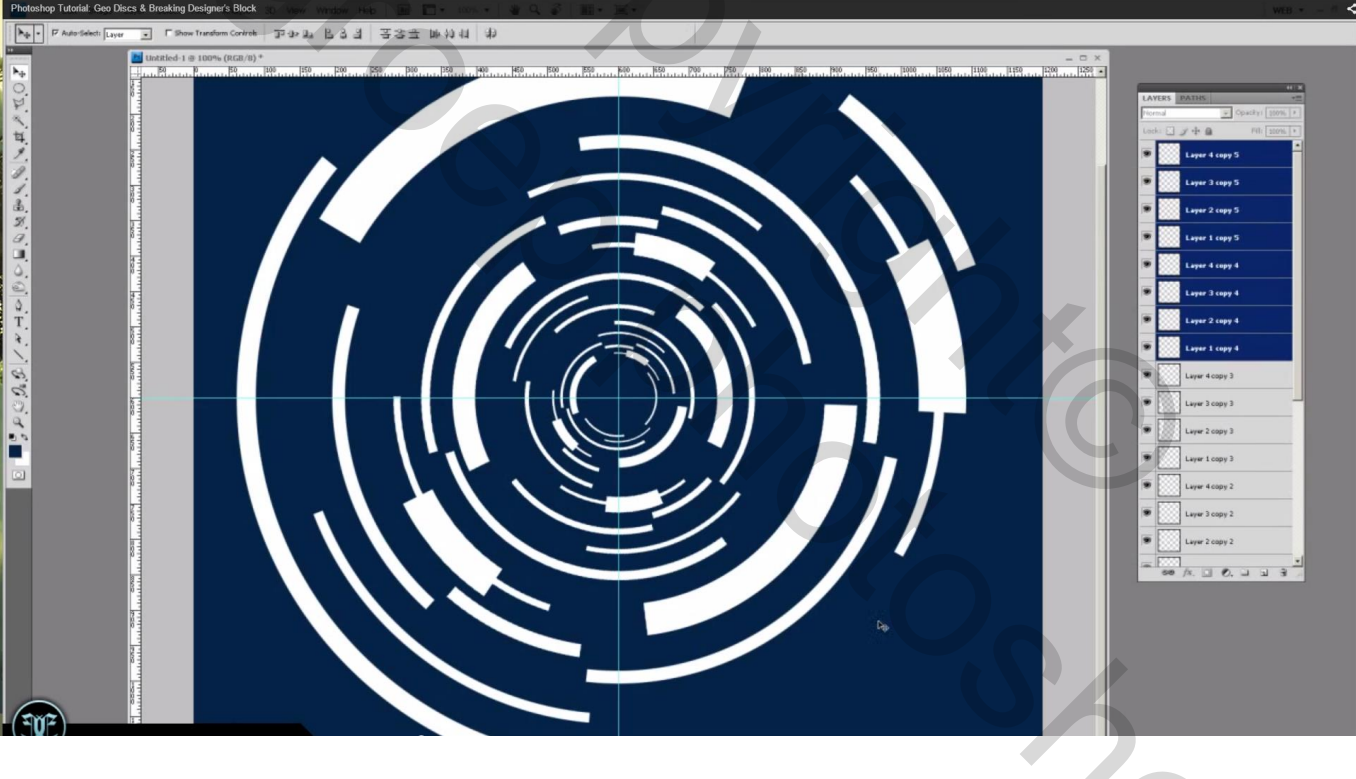

%

6) Al deze lagen selecteren  $\rightarrow$  Groeperen (Ctrl + G); noem de groep "cirkelvormen"

We geven Verloopbedekking van magenta (# FF54AD) naar een donkerder kleur

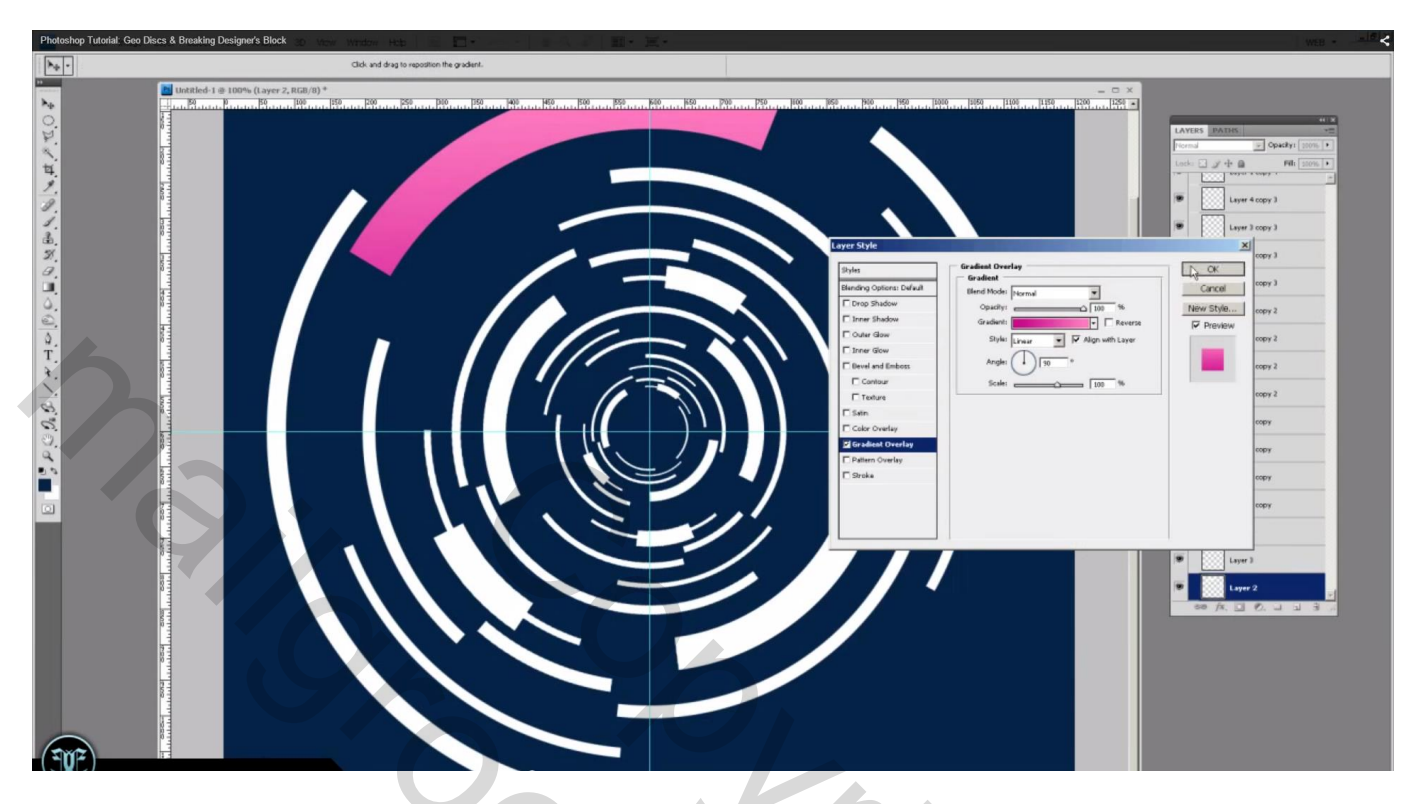

Deze laagstijl kopiëren en hier en daar plakken op een andere laag

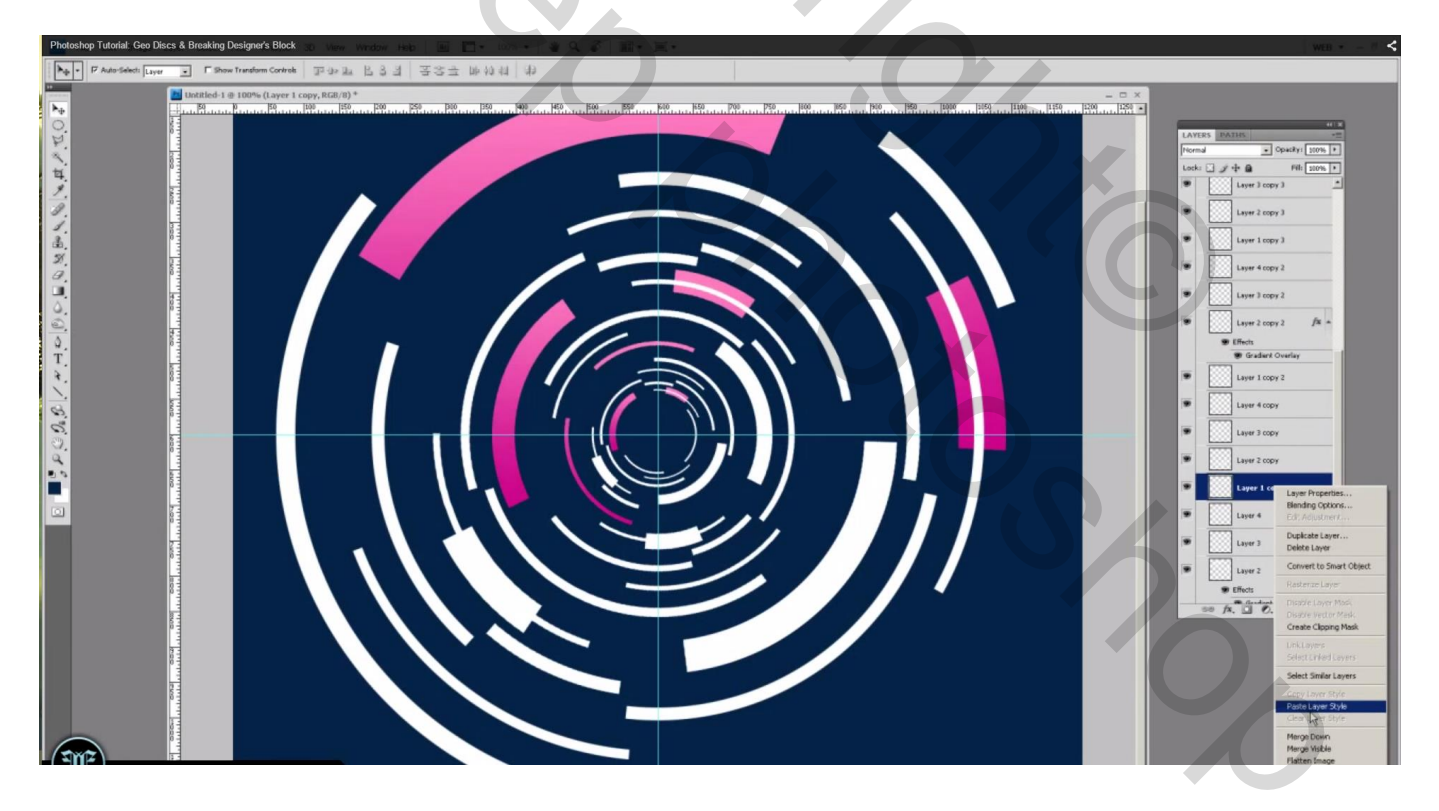

### 7) We geven een andere Verloopbedekking : van donder (# 64AA00) naar lichter groen

Laagstijl weer kopiëren en hier en daar plakken

4

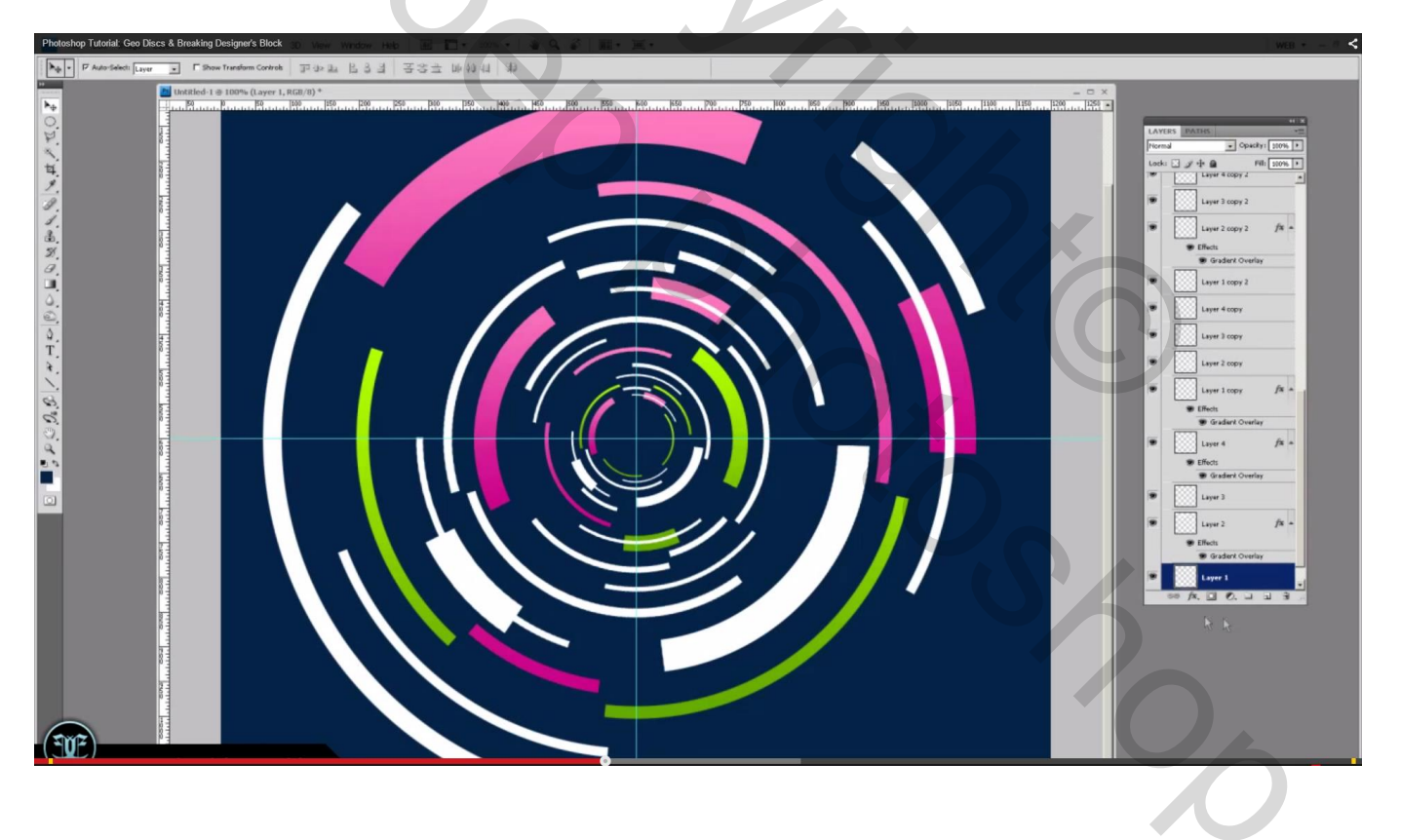

# D 10

#### 8) Nu met blauwe kleuren (# 0D72C9) en een lichter/donkerder blauw

9) Dupliceer de groep; voeg de groep samen met Ctrl + E; Noem de groep " gaussiaans vervagen"; sleep de laag onder de groep "cirkelvormen"

Filter  $\rightarrow$  Vervagen  $\rightarrow$  Gaussiaans vervagen : straal ongeveer 7,2 px

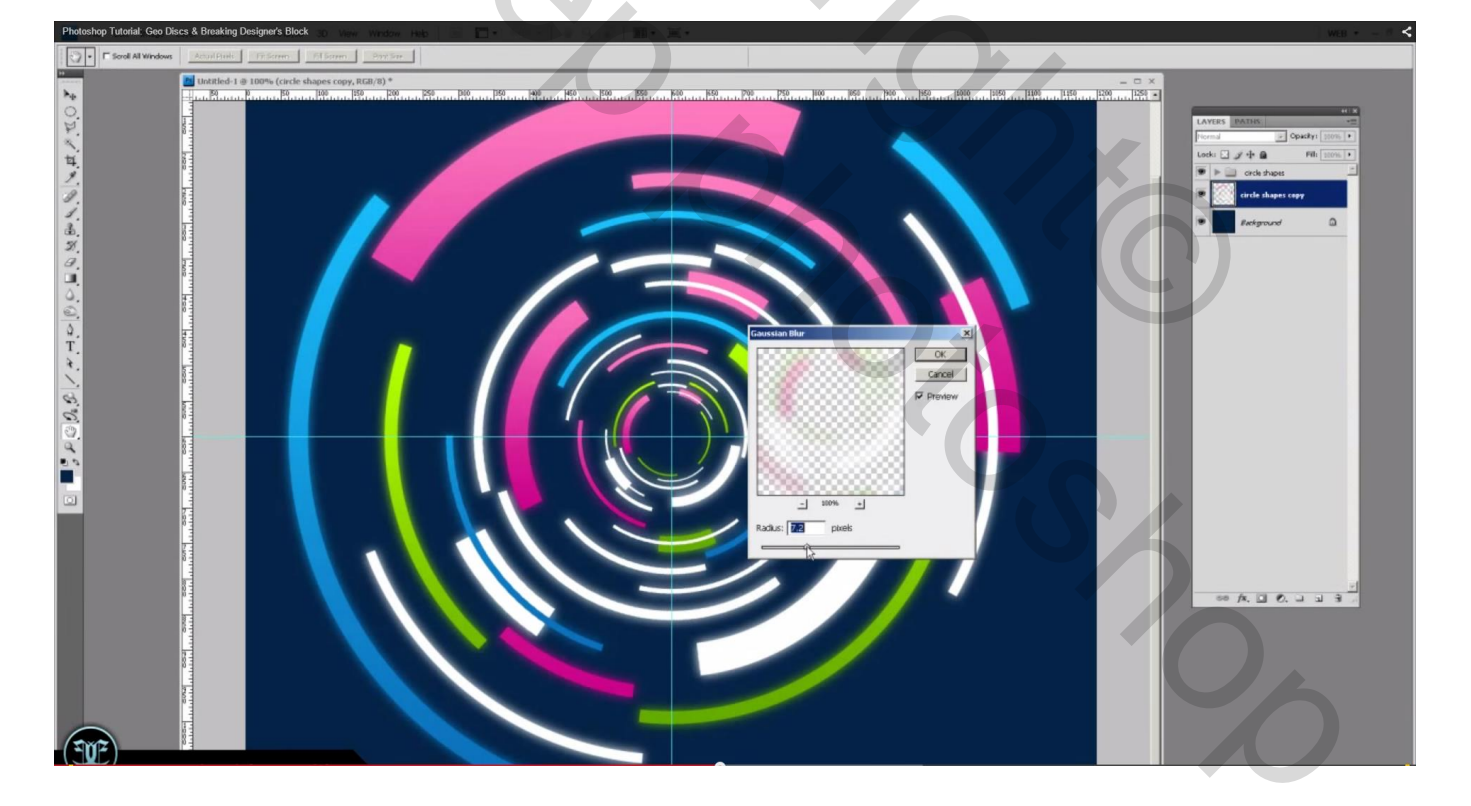

10) Dupliceer de groep "cirkelvormen" nog eens; voeg de groep samen; noem de laag "schaduw"; sleep de bekomen laag onder de groep, boven de laag die we zojuist vervaagd hebben Geef Kleurbedekking : zwarte kleur → Schaduw laag

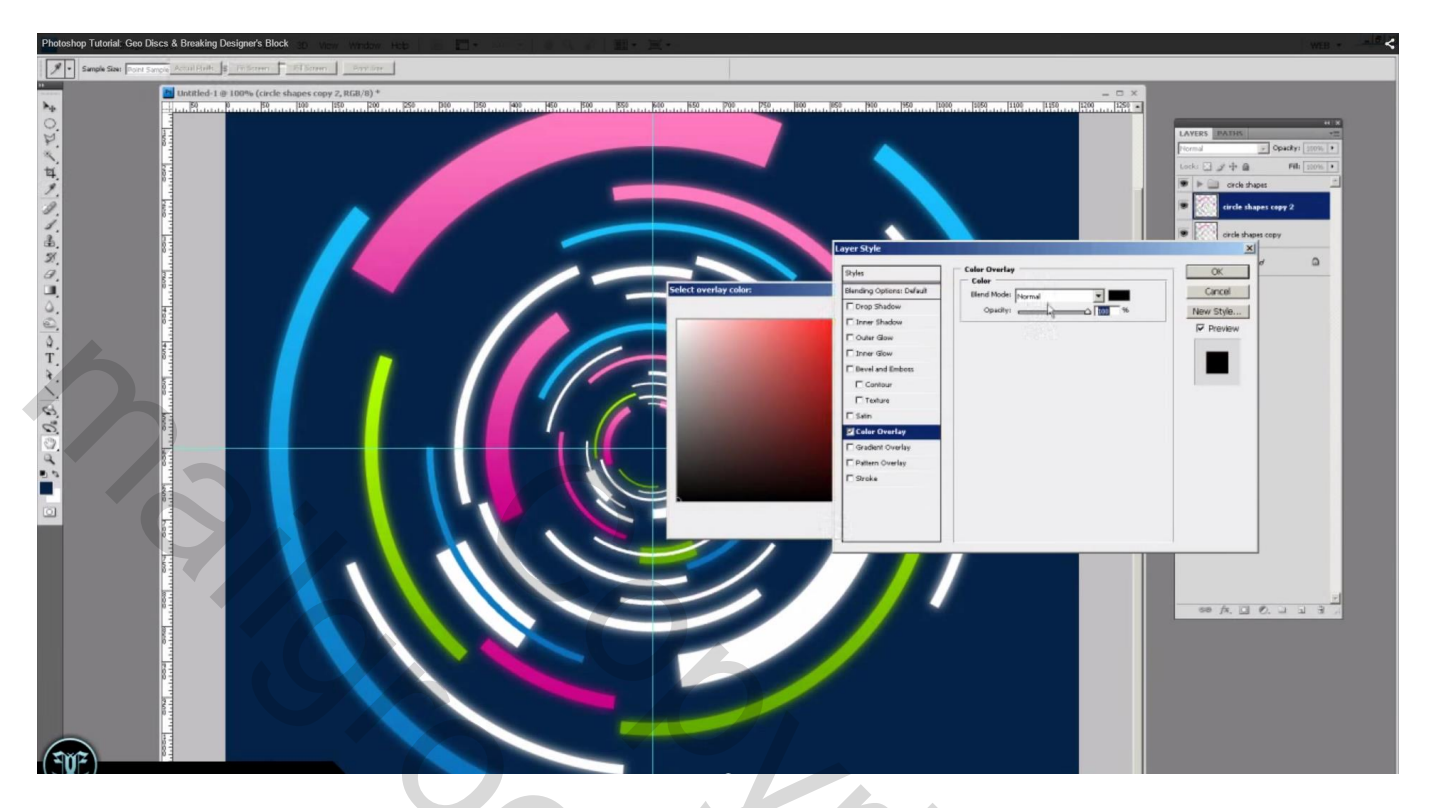

De laag groter maken ; Alt + Shift toets ingedrukt houden en aan een hoekpunt slepen Dekking voor die laag is 25%

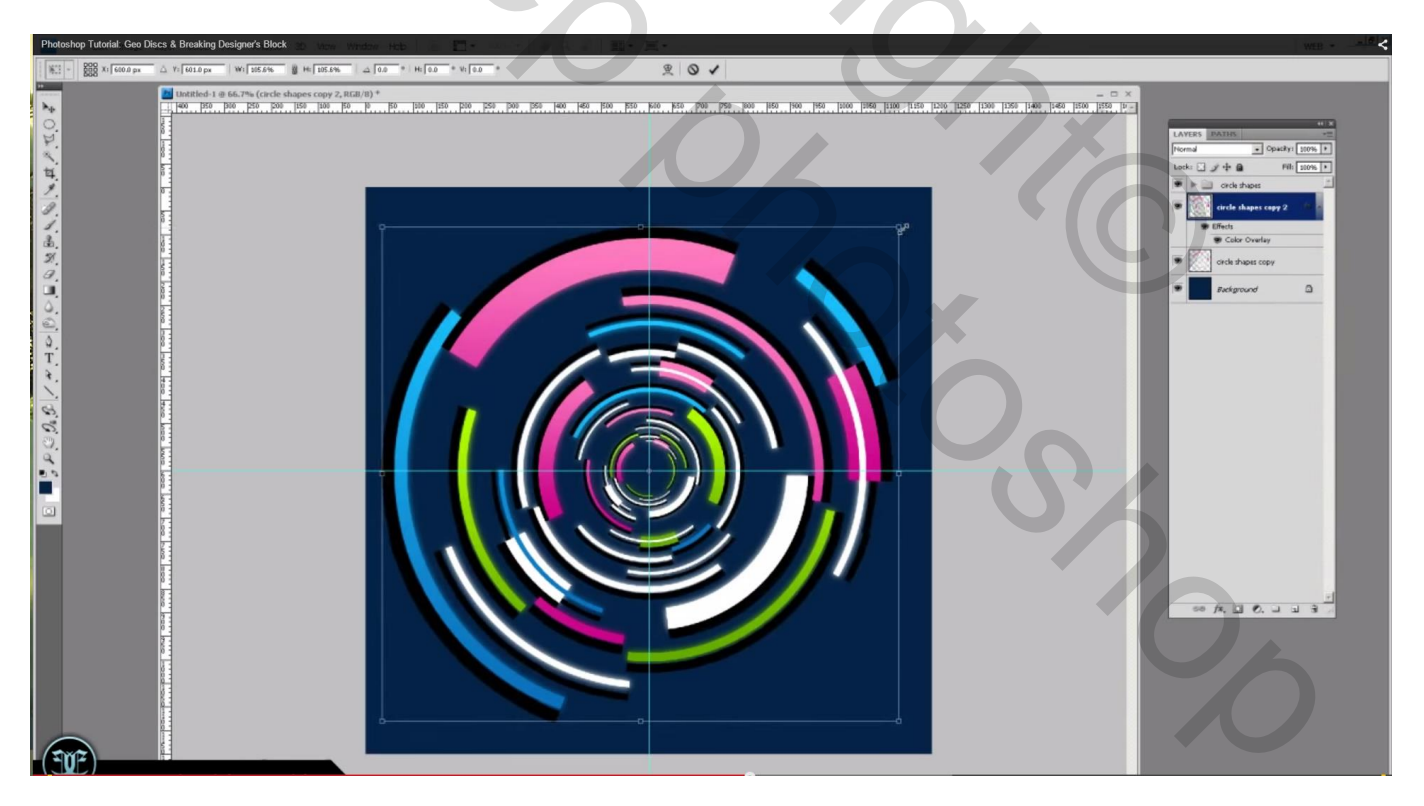

11) We dupliceren nog eens de groep; samenvoegen met Ctrl + E; naam = "radiaal vaag" sleep de laag direct onder de groep en boven die schaduw laag
Filter → Vervagen → Radiaal vaag : 100 ; Zoomen; best

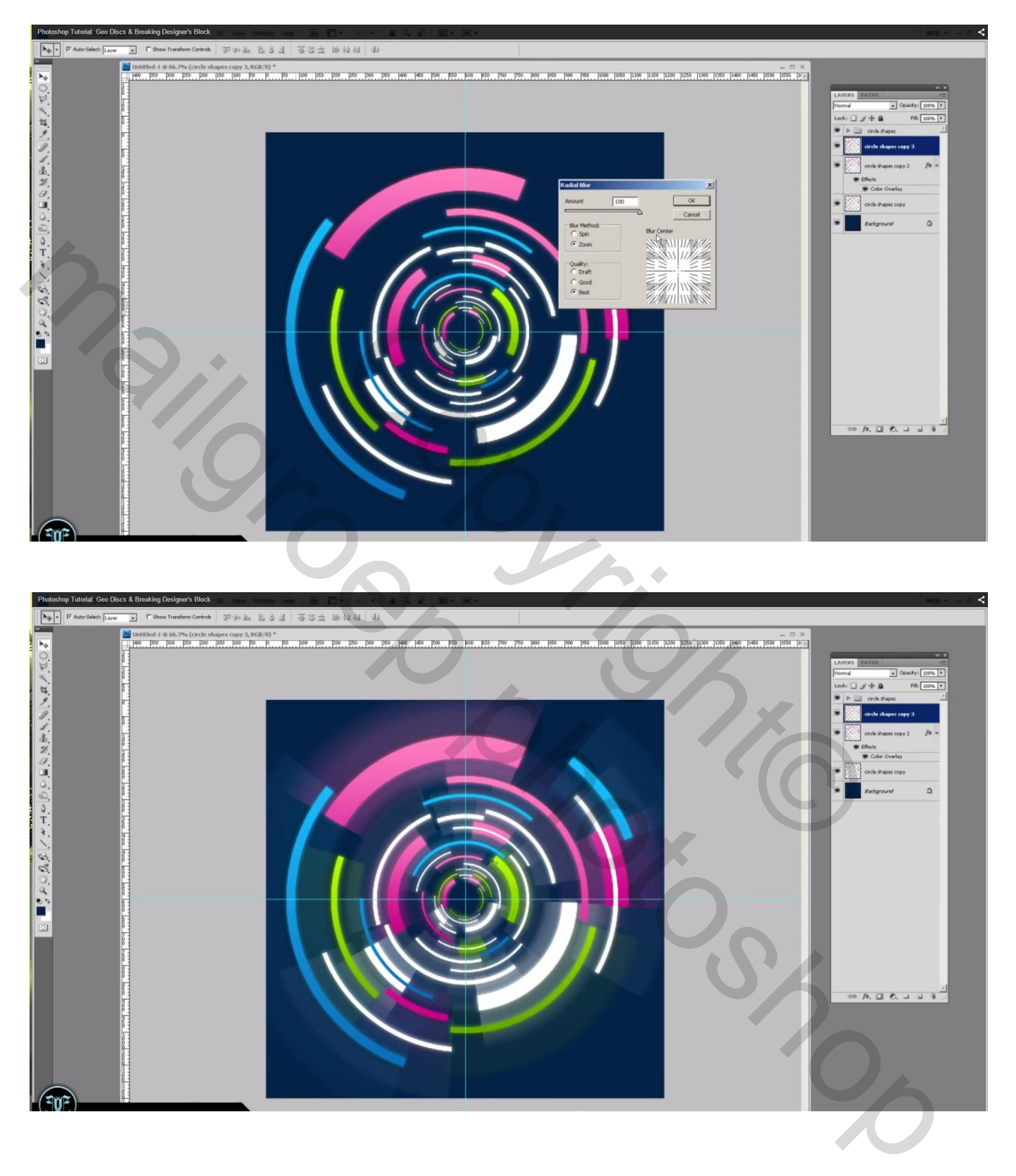

12) De groep nog eens dupliceren; samenvoegen; laat die als bovenste laag staan = laag "gloed". We geven Gloed binnen : kleur = # FFFFBE ; modus = Bleken; grootte = 2 px

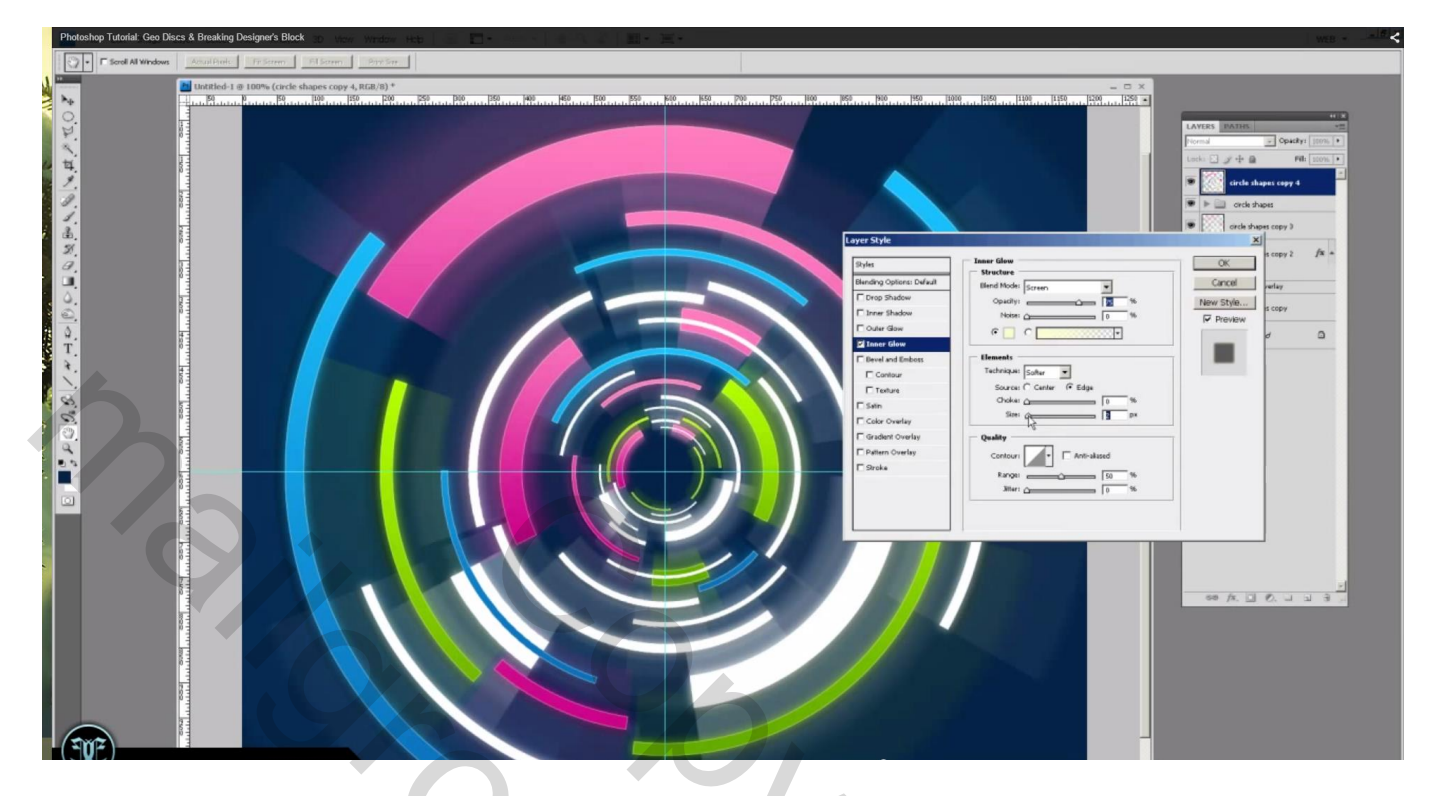

De opties voor Overvloeien : Vulling = 0 %

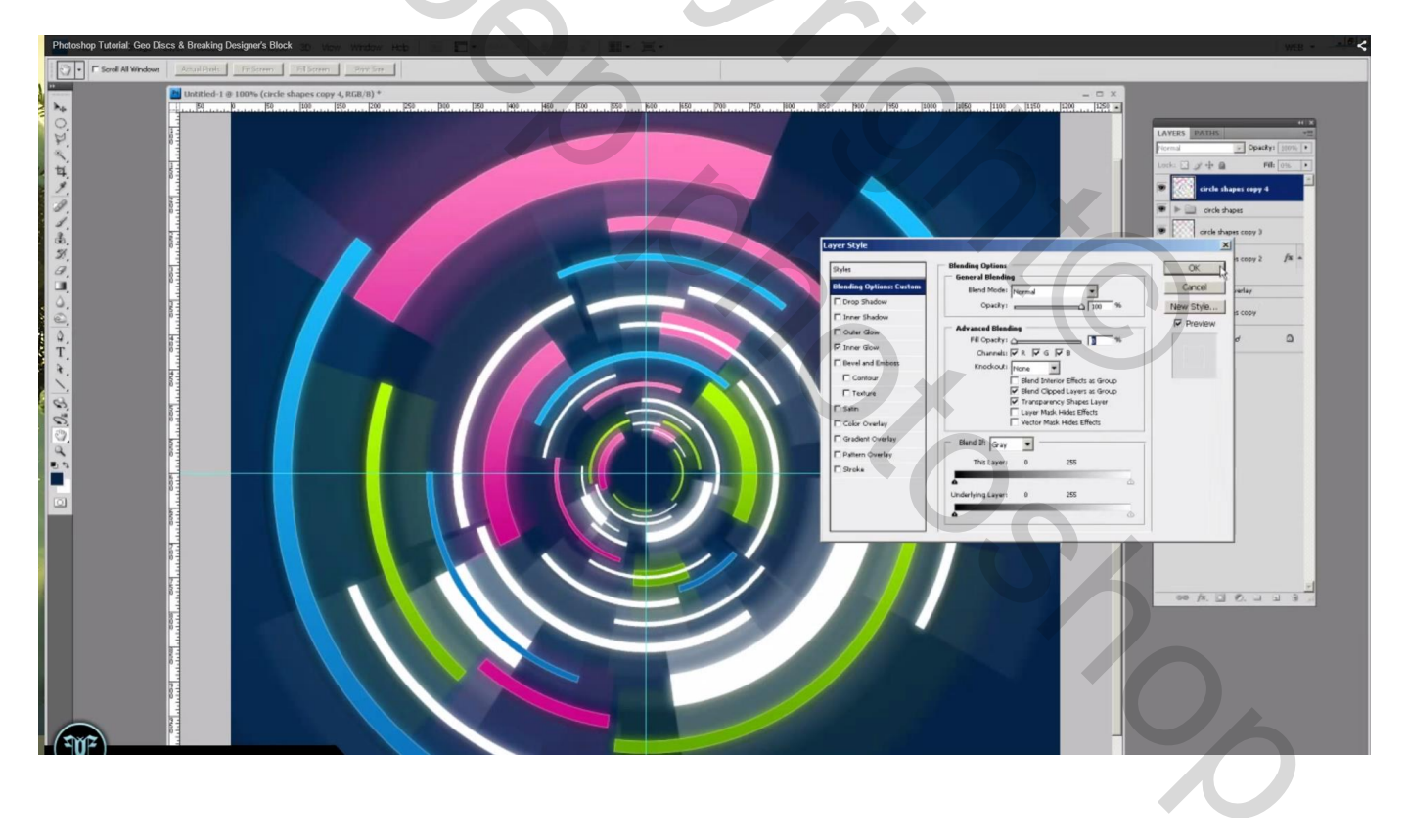

13) Voeg boven de achtergrondlaag een zand structuur toe; maak passend voor dit canvas; Geef minder verzadiging met Ctrl + Shift + U; modus = Bedekken

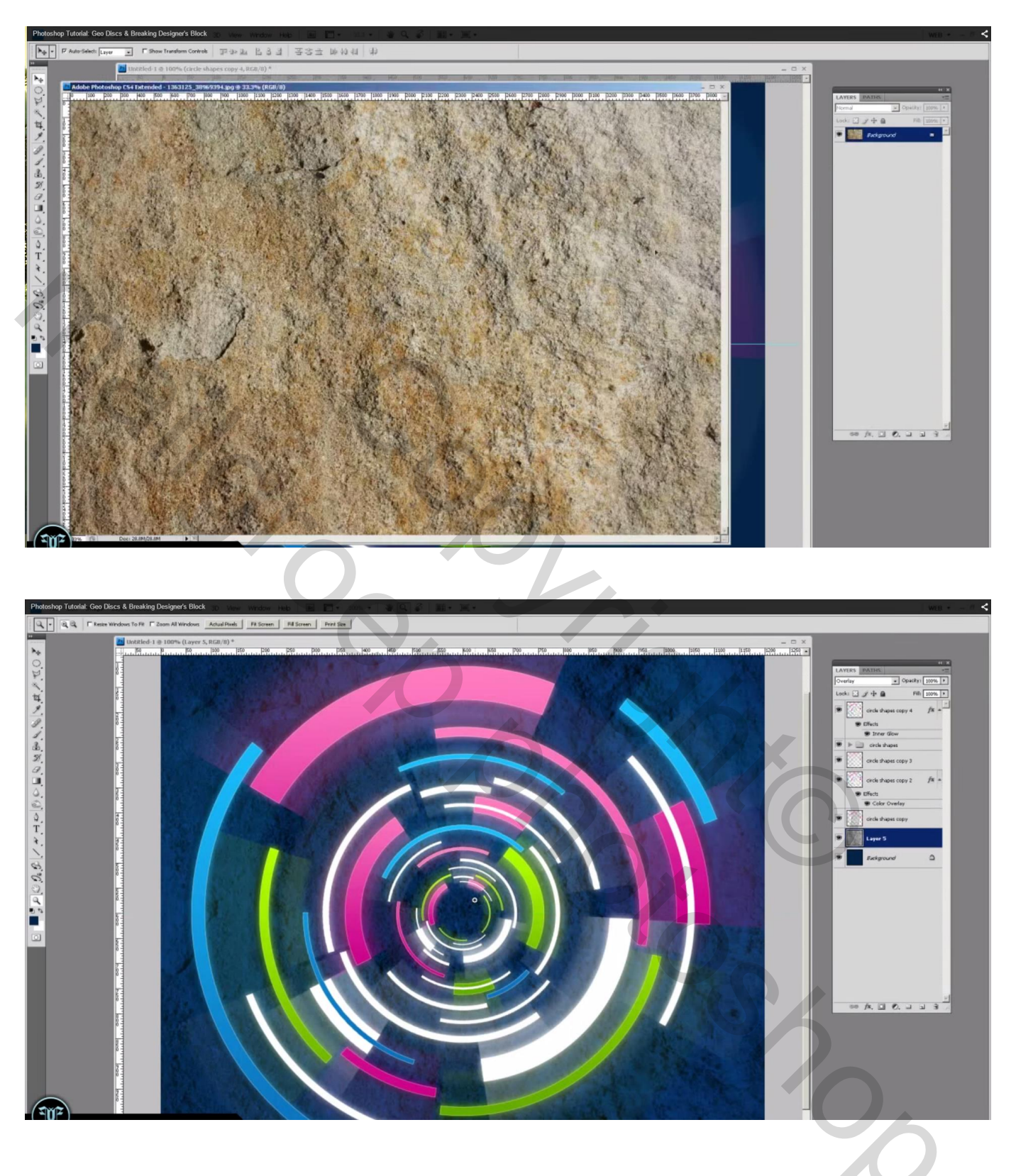

#### 14) We maken een Hoekverloop klaar met wit en zwart (locatie om de 10)

| Photoshop Tutorial: Geo Discs & Broaking Designer's Block                                                                                                    | WEB                                                                                                    |
|----------------------------------------------------------------------------------------------------|----------------------------------------------------------------------------------------------------|
| Samph Samph Samph Samph and Samph and Samph Samph Samh Samh Samh Samh Samh Samh Samh Sam |                                                                                                    |
|                                                                                                    | Image: Second and a second and a second |

Nieuwe laag boven vorige structuur laag; noem de laag "hoekverloop"; trek het verloop vanuit het midden van het canvas naar een hoekpunt ; modus = Bedekken ; dekking = 55 - 60%

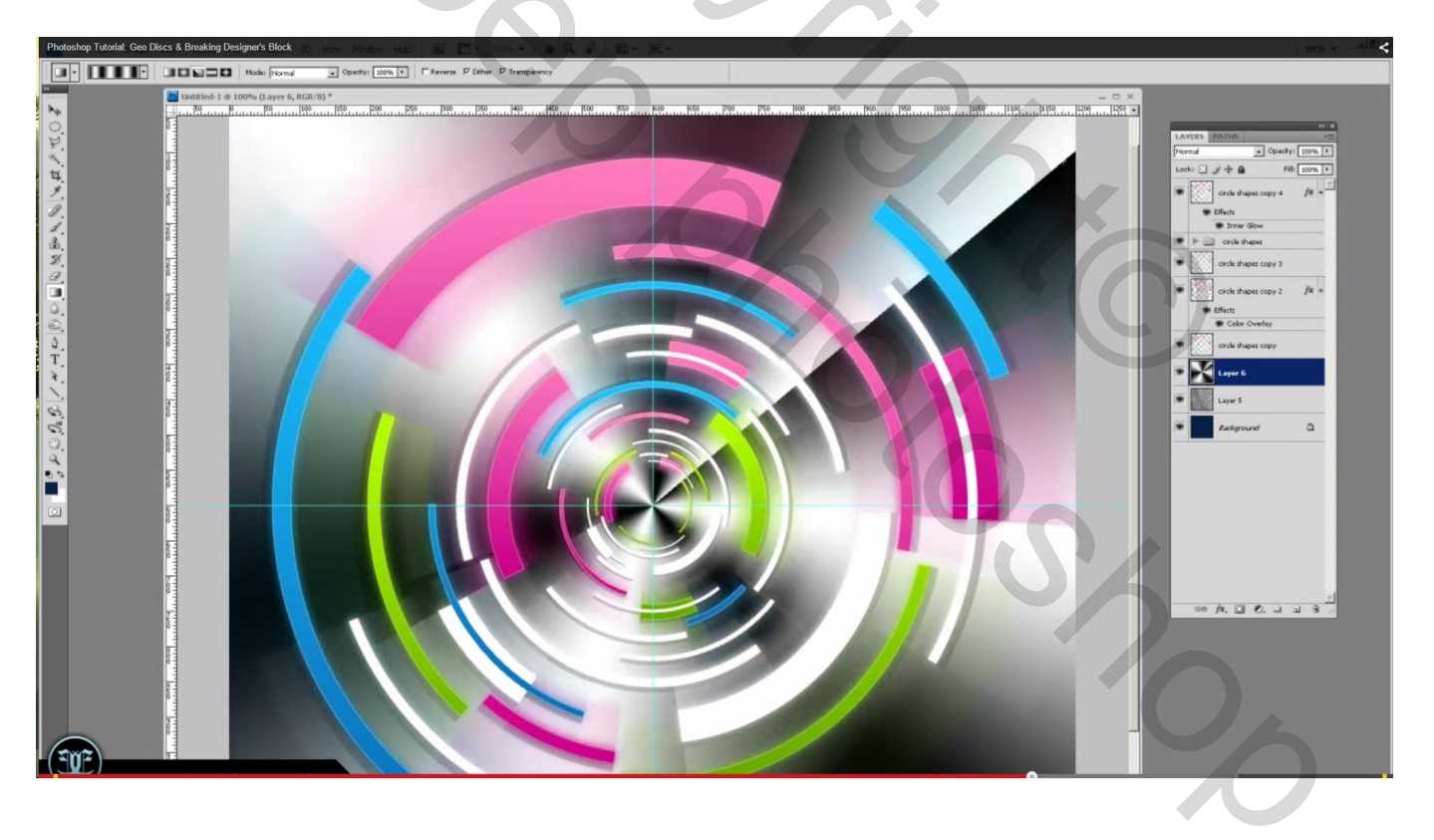

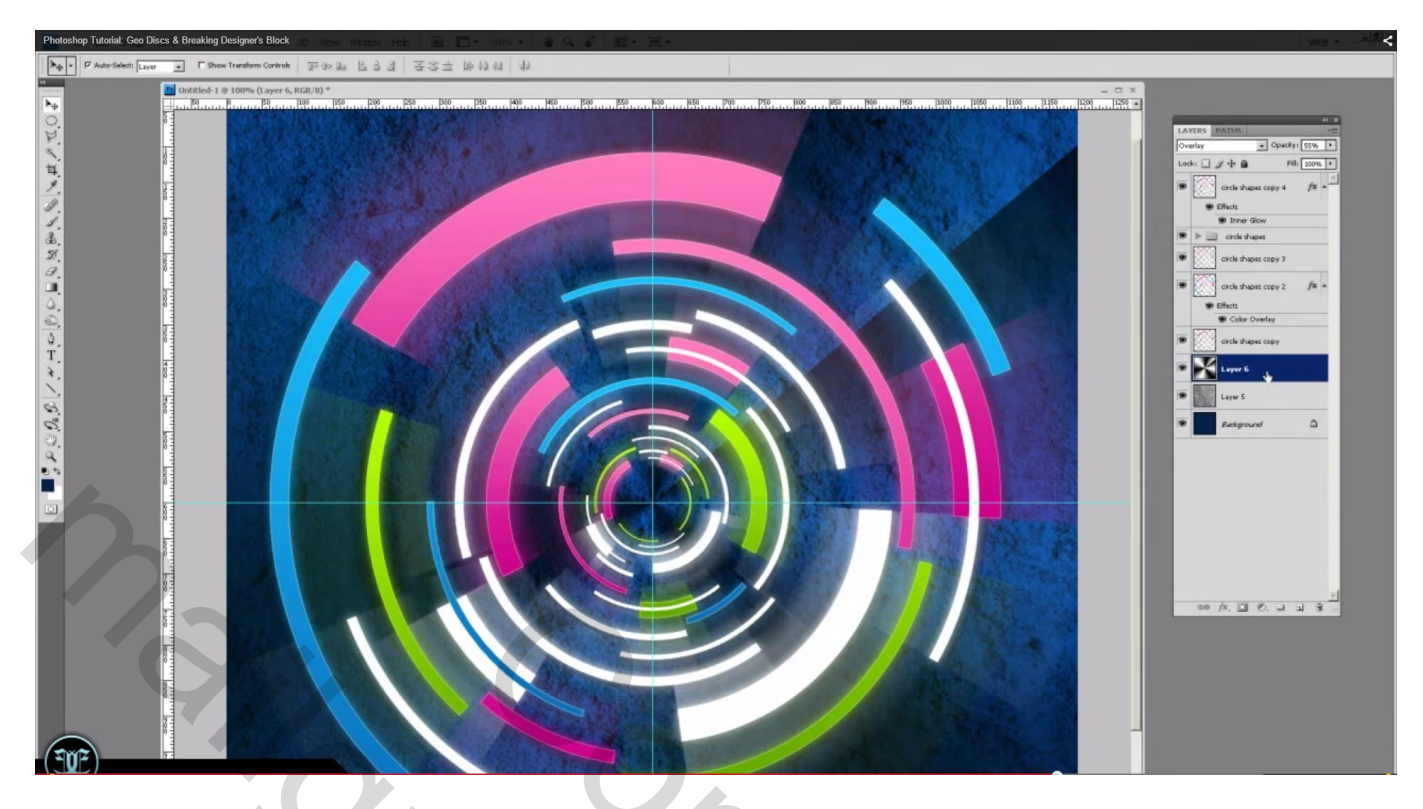

15) Laag dupliceren; klik Ctrl + T voor vrije Transformatie; verklein de laag ; roteer een beetje

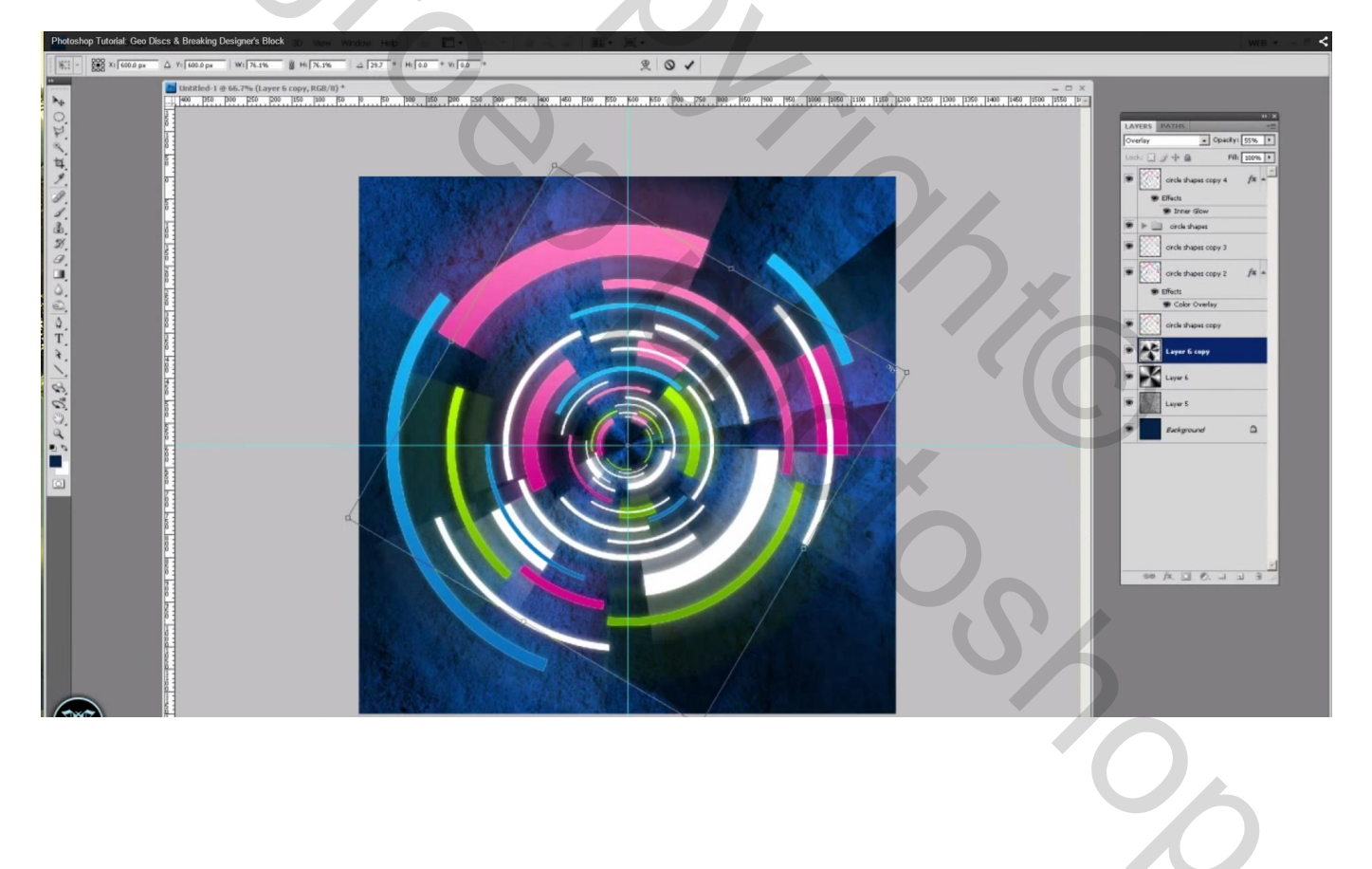

16) Met Zachte gum (300 px groot) de randen verwijderen (deel dat buiten de gekleurde ringen valt)

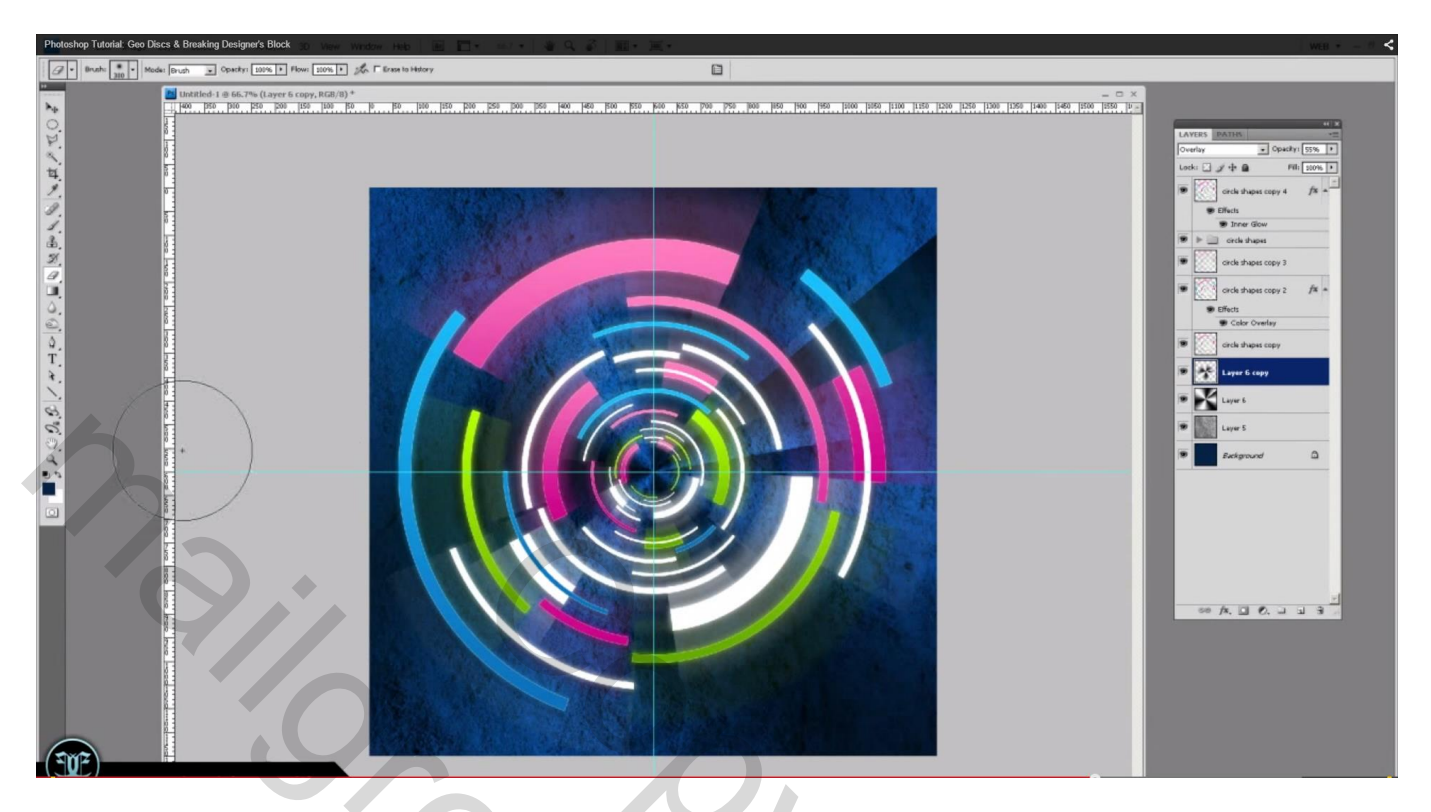

17) Lijngereedschap: dikte = 1 px ; kleur = wit; teken een horizontale lijn en een verticale lijn op de Hulplijnen; beide lagen samenvoegen; bekomen laag dupliceren; roteren met  $10^{\circ}$ 

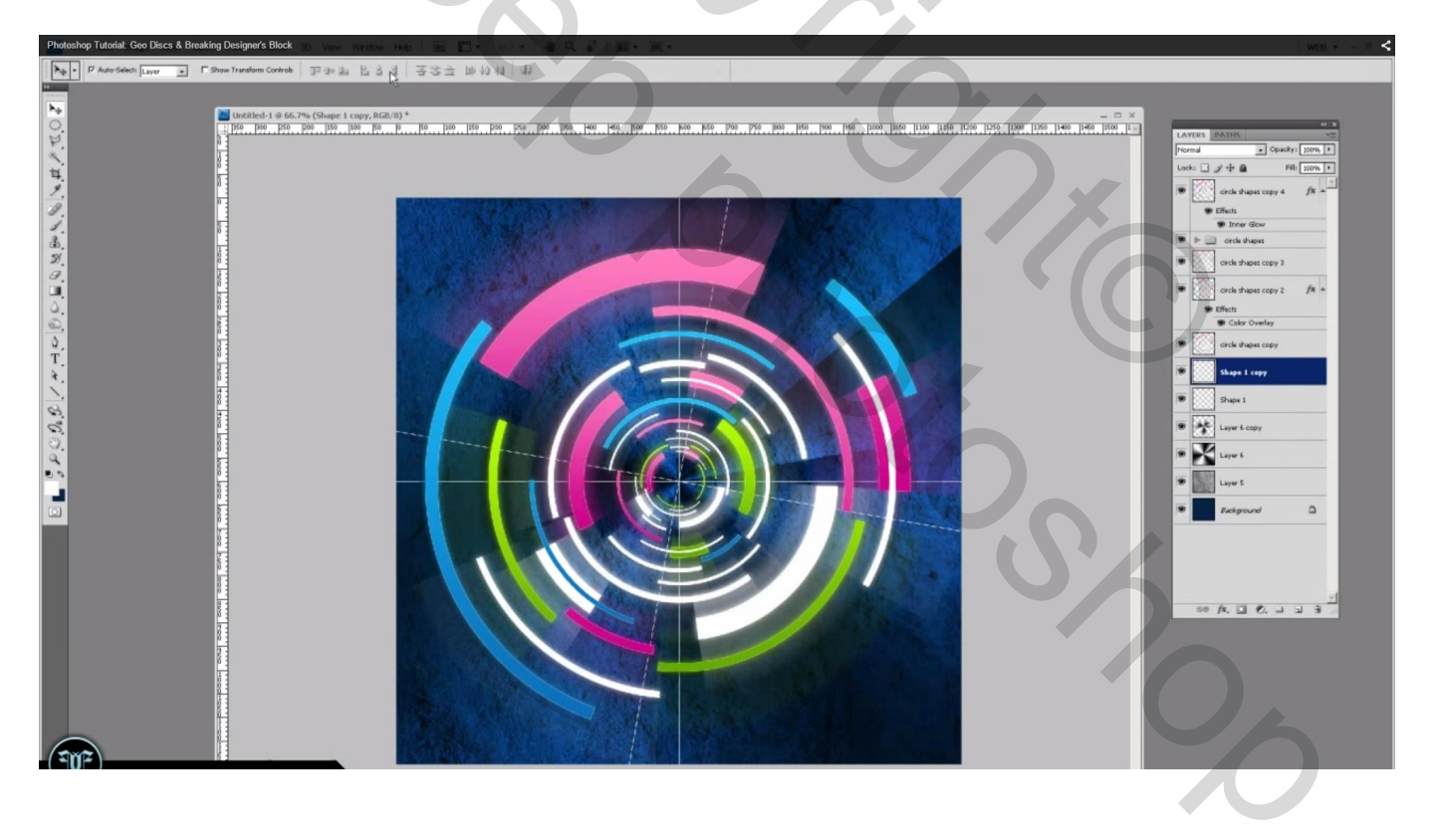

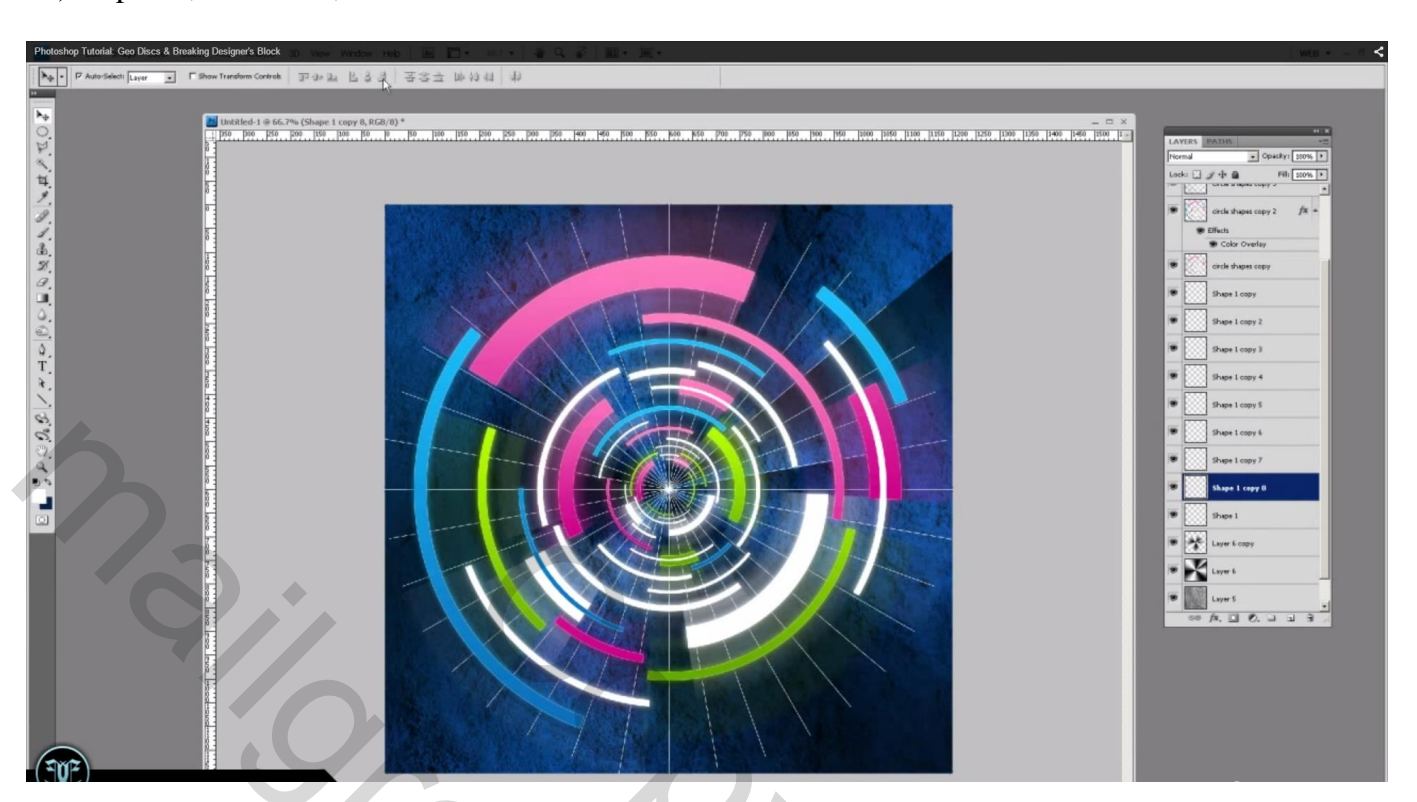

## 18) Kopieer ; roteer $10^{\circ}$ ; kan ook met Ctrl + Shift + Alt + T

19) Al deze lagen selecteren; samenvoegen; dupliceer bekomen laag; roteer 2°

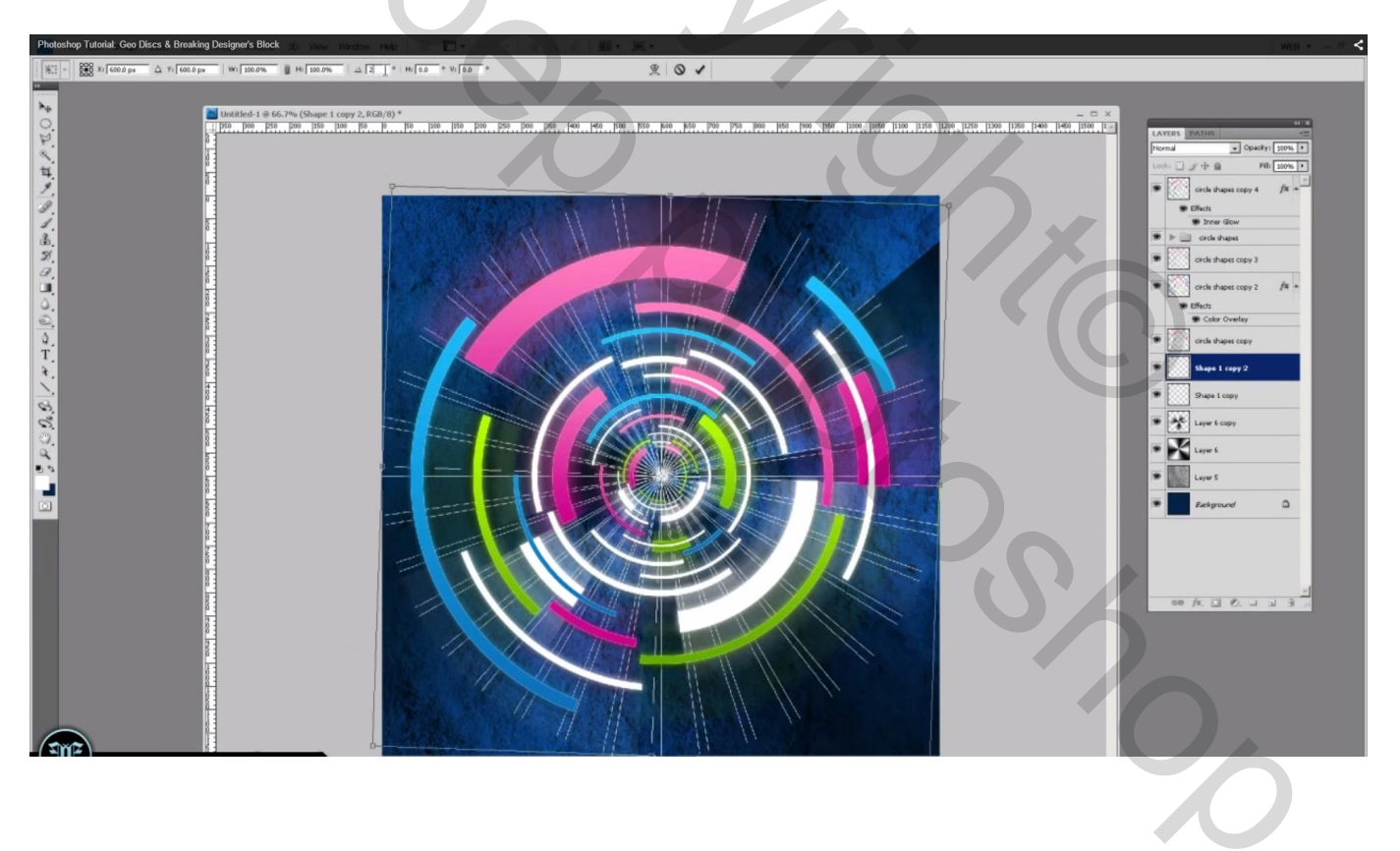

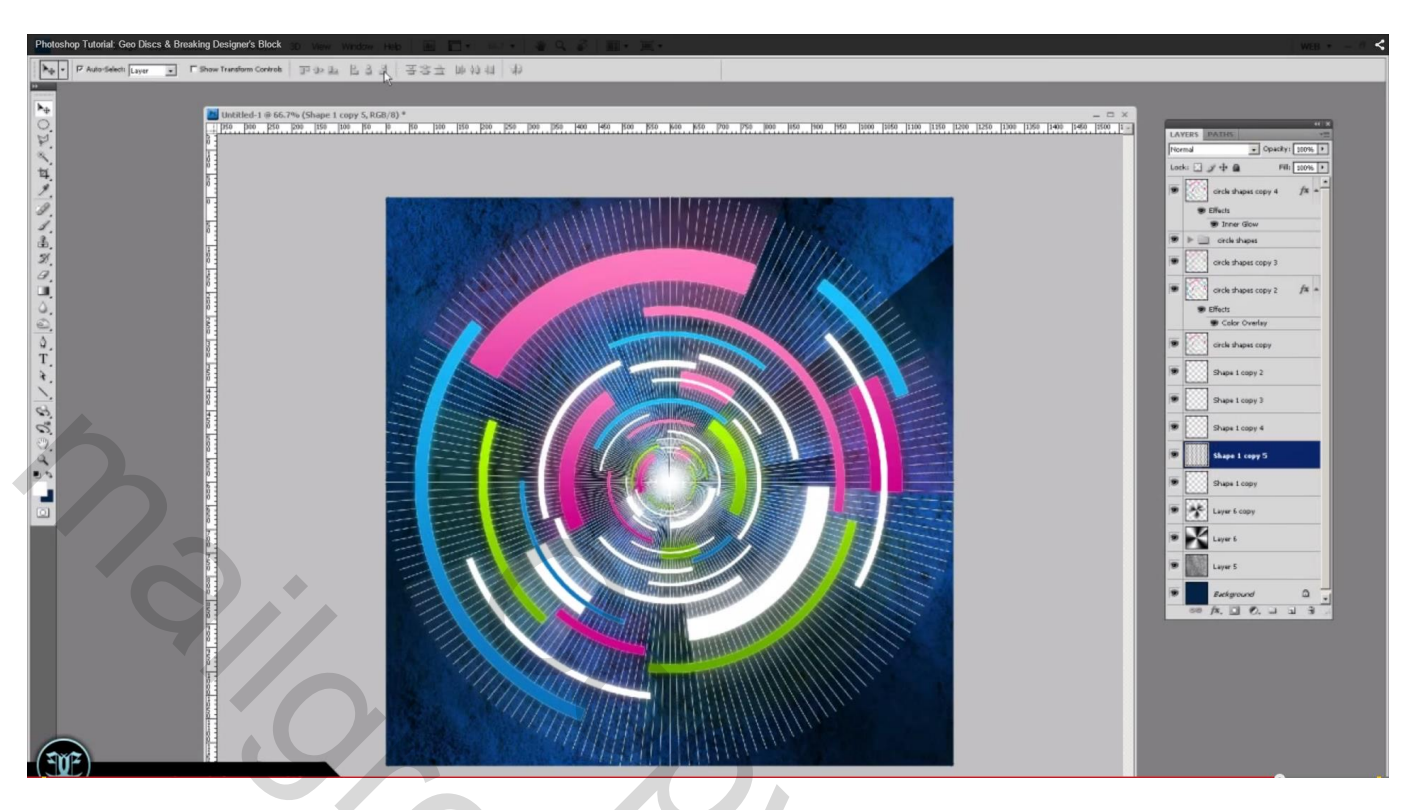

En zo verder; dupliceren; 2° roteren... tot we weer rond zijn

20) Lagen samenvoegen; laagmasker toevoegen; op het laagmasker een radiaal verloop van wit naar zwart vanuit het midden van het canvas naar een hoekpunt

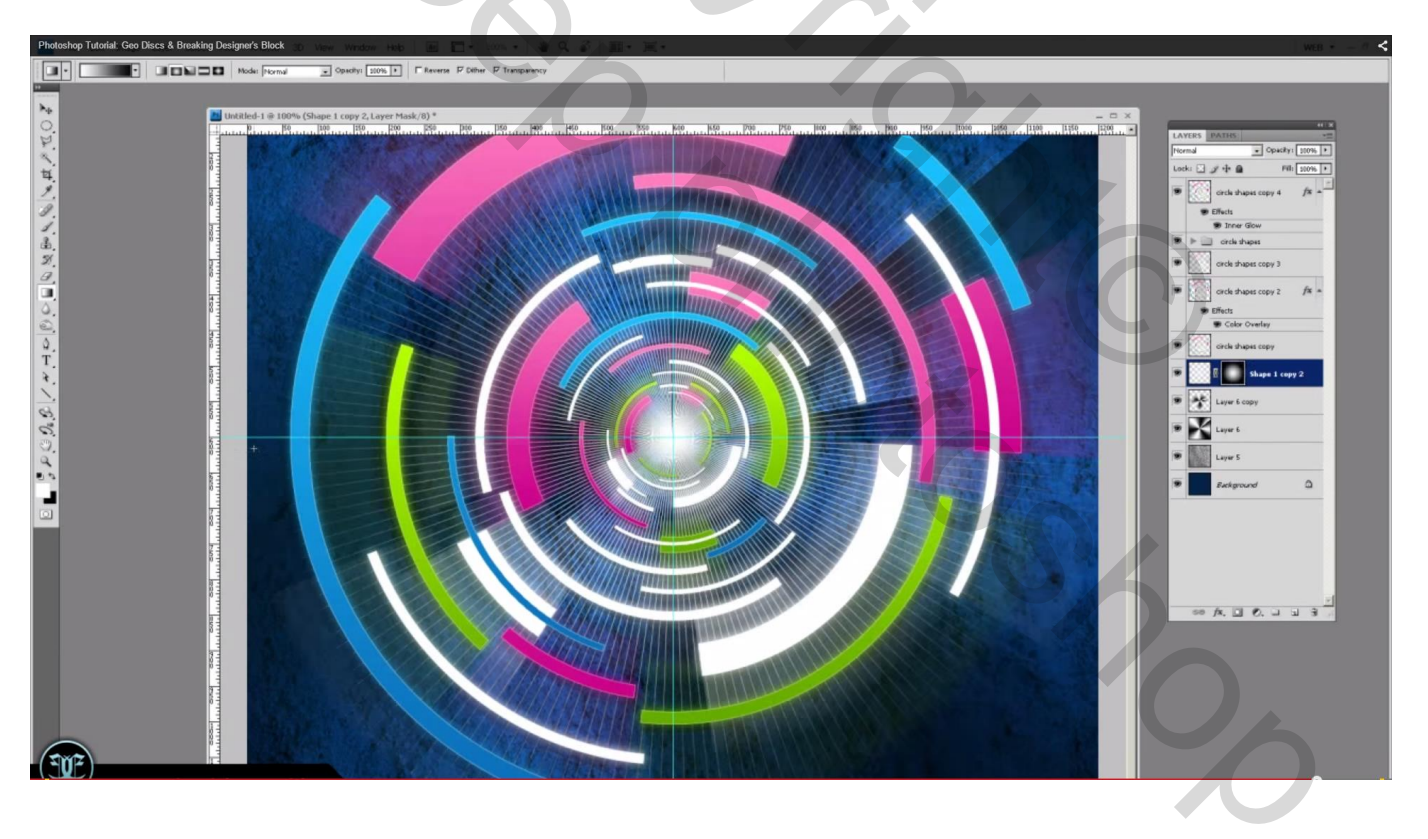

## Hieronder nog een voorbeeld met meer Grijze tinten

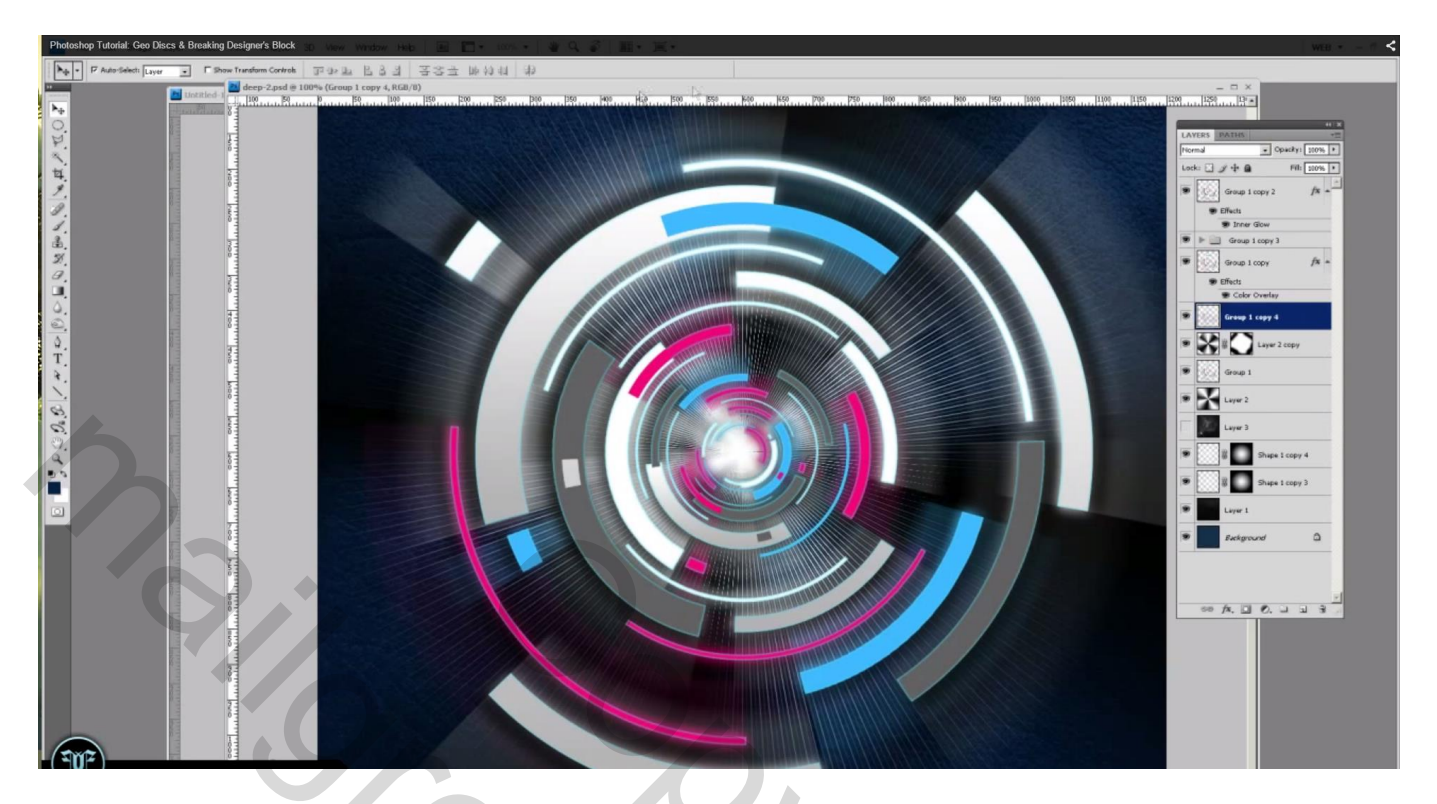